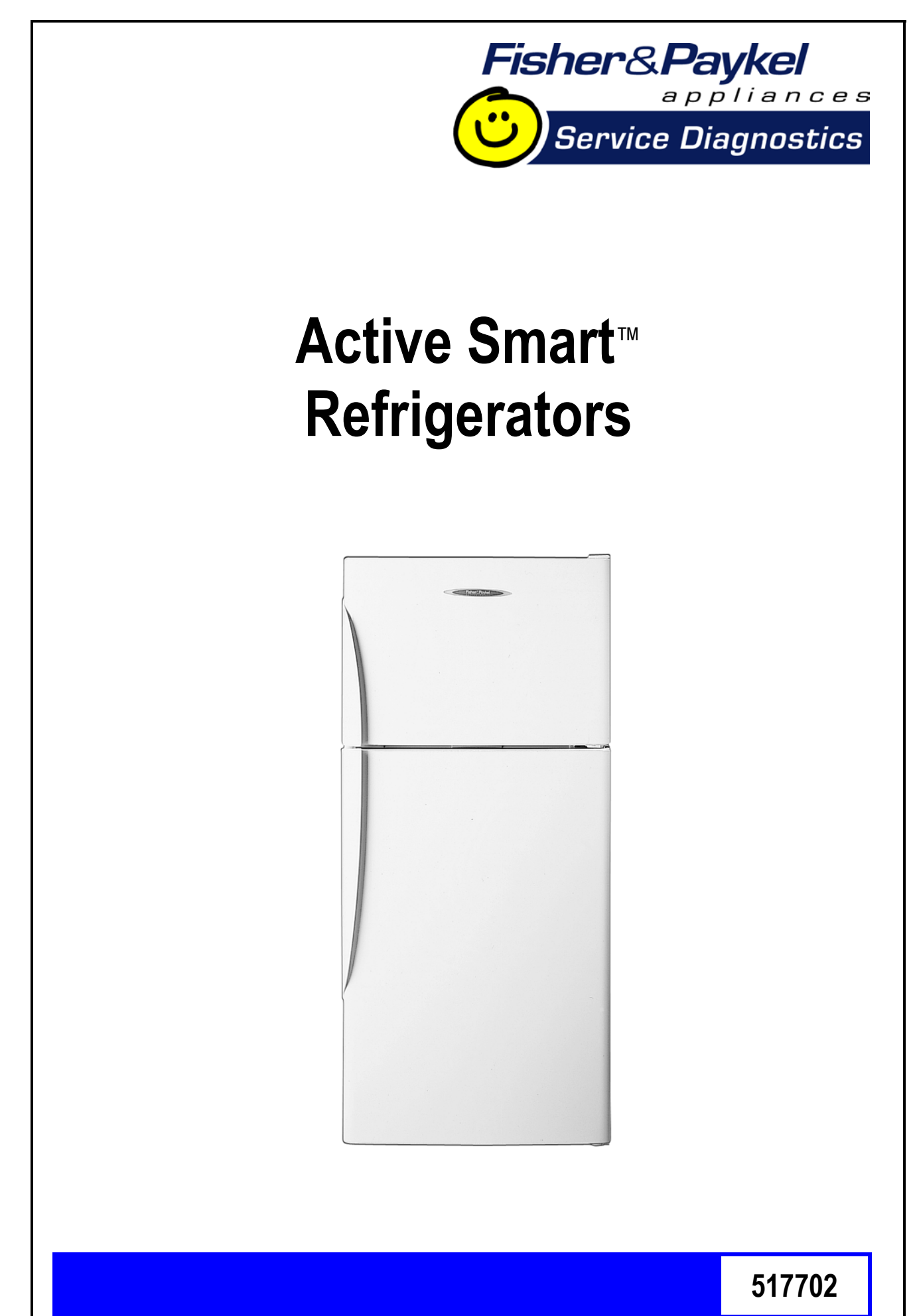

Fisher & Paykel Appliances © 2003

Reprinted July 2003

# Contents

| 1.0 Fault Code Display Status                   | 3  |
|-------------------------------------------------|----|
| 2.0 Thermistor Sensors Resistance Table         | 7  |
| 3.0 Mode Status - Versions 1, 2, 3 and 4        | 8  |
| 4.0 Mode Status - Version 4.1                   | 9  |
| 5.0 Sensor Temperature Conversion               | 10 |
| 6.0 PC Sensor Temperature                       | 11 |
| 7.0 FC Sensor Temperature                       | 12 |
| 8.0 Defrost Sensor Temperature                  | 13 |
| 9.0 Input / Output Status                       | 14 |
| 10.0 Fault History                              | 15 |
| 11.0 Software Version                           | 16 |
| 12.0 Input / Output Faults                      | 17 |
| 13.0 Download Data                              | 18 |
| 14.0 To Manually Force A Defrost                | 19 |
| 15.0 Service Manual Wiring Diagram              | 20 |
| "B" MODEL WIRING ROUTE - Active Smart Stage 1-3 | 24 |
| "T" MODEL WIRING ROUTE - Active Smart Stage 1-3 | 25 |
| "B" MODEL WIRING ROUTE - Active Smart Stage 4   | 26 |
| "T" MODEL WIRING ROUTE - Active Smart Stage 4   | 27 |
| 16.0 Service Reference "B" Models               |    |
| 17.0 Service Reference "T" Models               | 35 |
| 18.0 Fault Finding Flow Chart - (Listing)       |    |
| A. System Faults                                | 40 |
| B. Temperature Faults                           | 46 |
| C. Sensor Faults                                | 50 |
| D. Auxiliary Faults                             | 54 |

## **1.0 Fault Code Display Status**

If a fault should develop in the temperature measurement or defrost systems (or fans and low ambient heaters on Version 4.1), a fault code will be shown automatically on the display and the fault audio alarm will sound. When any control button is pressed, the audio alarm is turned off although the display will continue to be "flashed" instead of the normal "back-lit" display.

Fault codes 8 to 13 (Version 4.1 only) are indicated by fault code 7 flashing. Enter current I/O fault log (refer Section 4.0 Mode Status) to determine which I/O fault is current.

The faults and their respective fault code that can be checked and serviced in the field are as follows:

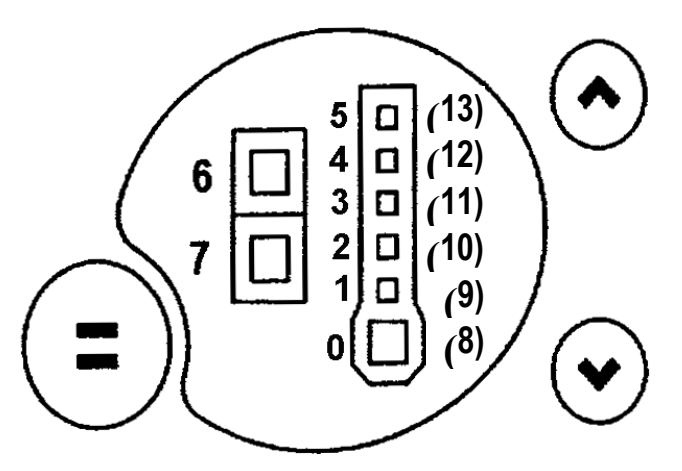

## **Display Code: 0**

- **Reason:** Faulty FC temperature sensor (the resistance is out of normal range: resistance greater than **45K Ohms**).
- Action: Check resistance of FC temperature sensor (refer Section 2.0 Thermistor Sensors Resistance Table and Section 15/C4 Sensors PC / FC). If faulty, replace.

## **Display Code: 1**

- **Reason:** Faulty FC temperature sensor (the resistance is out of normal range: resistance less than **660 Ohms**).
- Action: Check resistance of FC temperature sensor (refer Section 2.0 Thermistor Sensors Resistance Table and Section 18/C4 Sensors PC / FC). If faulty, replace.

## **Display Code: 2**

- **Reason:** Faulty defrost temperature sensor (the resistance is out of normal range: resistance greater than **45K Ohms**).
- Action: Check resistance of defrost temperature sensor (refer Section 2.0 Thermistor Sensors Resistance Table and Section 18/C4 Sensors PC / FC). If faulty, replace.

## **Display Code: 3**

- **Reason:** Faulty defrost temperature sensor (the resistance is out of normal range: resistance less than **660 Ohms**).
- Action: Check resistance of defrost temperature sensor (refer Section 2.0 Thermistor Sensors Resistance Table and Section 18/C4 Sensors PC / FC). If faulty, replace.

## **Display Code: 4**

- **Reason:** Faulty PC temperature sensor (the resistance is out of normal range: resistance greater than **45K Ohms**).
- Action: Check resistance of PC temperature sensor (refer Section 2.0 Thermistor Sensors Resistance Table and Section 18/C4 Sensors PC / FC). If faulty, replace.

## **Display Code: 5**

- **Reason:** Faulty PC temperature sensor (the resistance is out of normal range: resistance less than **660 Ohms**).
- Action: Check resistance of PC temperature sensor (refer Section 2.0 Thermistor Sensors Resistance Table and Section 18/C4 Sensors PC / FC). If faulty, replace.

## **Display Code: 6**

- **Reason:** Defrost was aborted after 60 minutes. This has happened in the last two defrosts therefore probably defrost heater failure.
- Action: Check defrost heater (refer Section 18/C3 Defrost Sensor). If faulty, replace.

## **Display Code: 7 (Stage 4 only)**

**Reason:** Power / control module failed self-test.

## Action: Replace power / control module

## **Display Code: 7 (Stage 4.1)**

Reason: I/O (Input / Output) fault OR power / control module failed self test Action: Check I/O fault logs – refer notes on mode status Version 4.1 (Section 4.0). If no I/O fault then replace power / control module.

## **Display Code: 8 (Stage 4.1)**

- Reason: Low ambient heater low current fault the low ambient heater is drawing less current than expected. Either the heater or wiring is open circuit or the heater is faulty.
- Action: Check wiring and connections. Check heater resistance.

## **Display Code: 9 (Stage 4.1)**

- Reason: Low ambient heater high current fault the low ambient heater is drawing more current than expected. Either there is a short in the heater or wiring, or the heater is fault.
- Action: Check wiring and connections. Check heater resistance.

## Display Code: 10 (Stage 4.1)

Reason: PC fan low current fault – the PC fan is drawing less current than expected. Either the wiring is open circuit or the fan is faulty.

Action: Check PC fan wiring and connections, check fan function.

## **Display Code: 11 (Stage 4.1)**

Reason: PC fan high current fault – the PC fan is drawing more current than expected. Either there is a short in the wiring or the fan is faulty.

Action: Check PC fan wiring and connections, check fan function.

## Display Code: 12 (Stage 4.1)

- Reason: FC fan low current fault the FC fan is drawing less current than expected. Either the wiring is open circuit or the fan is faulty.
- Action: Check FC fan wiring and connections, check fan function.

## Display Code: 13 (Stage 4.1)

- Reason: FC fan high current fault the FC fan is drawing more current than expected. Either there is a short in the wiring or the fan is faulty.
- Action: Check FC fan wiring and connections, check fan function.

| Temperature<br>(°C) | Resistance<br>(K Ohms <u>+</u> 5%) |
|---------------------|------------------------------------|
| -30.0               | 25.17                              |
| -25.0               | 19.43                              |
| -20.0               | 15.13                              |
| -15.0               | 11.88                              |
| -10.0               | 9.392                              |
| -5.0                | 7.481                              |
| 0.0                 | 6.000                              |
| 5.0                 | 4.844                              |
| 10.0                | 3.935                              |
| 15.0                | 3.217                              |
| 20.0                | 2.644                              |
| 25.0                | 2.186                              |
| 30.0                | 1.817                              |
| 35.0                | 1.518                              |
| 40.0                | 1.274                              |
| 45.0                | 1.075                              |
| 50.0                | 0.9106                             |

# 2.0 Thermistor Sensors Resistance Table

## 3.0 Mode Status -Versions 1, 2, 3 and 4

To enter the diagnostic mode:

Press and hold the **MODE** button while pressing the temperature **UP** button (this enters the diagnostic mode).

The lights indicate the PC sensor temperature.

Press the up button.

| 1 | time  | = | FC sensor temperature      |
|---|-------|---|----------------------------|
| 2 | times | = | Defrost sensor temperature |
| 3 | times | = | Inputs / outputs status    |
| 4 | times | = | Current sensor status      |
| 5 | times | = | Fault history              |
| 6 | times | = | Software version           |
|   |       |   |                            |

To enter the data down load mode:

Press and hold the **MODE** button while pressing the temperature **UP** button, then press the temperature **DOWN** button (this enters the data down load mode).

## 4.0 Mode Status -Version 4.1

To enter the diagnostic mode:

Press and hold the **MODE** button while pressing the temperature **UP** button (this enters the diagnostic mode).

The lights indicate the PC sensor temperature.

Press the up button.

- 1 time = FC sensor temperature
- 2 times = Defrost sensor temperature
- 3 times = Inputs / outputs status
- 4 times = Current sensor status
- 5 times = Fault history
- 6 times = Software version
- 7 times = Current I/O fault log
- 8 times = Previous I/O fault log

To enter the data down load mode:

Press and hold the **MODE** button while pressing the temperature **UP** button, then press the temperature **DOWN** button (this enters the data down load mode).

## 5.0 Sensor Temperature Conversion

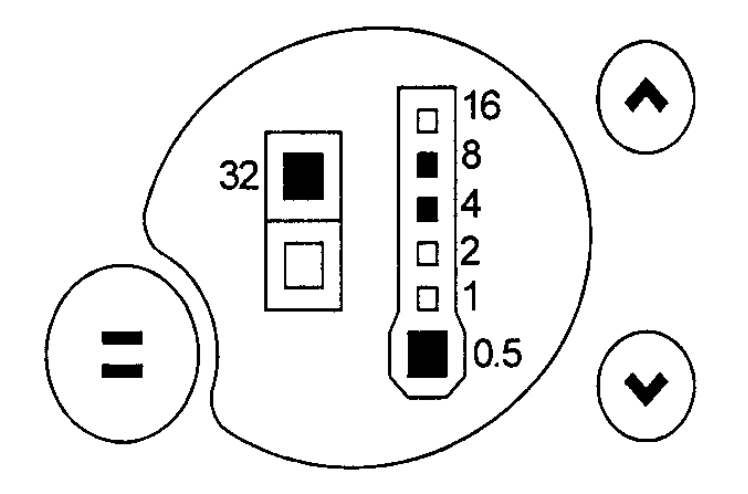

To obtain the temperature of either compartment sensor or defrost sensor:

- 1. Enter the diagnostic mode (refer Section 3.0 Mode Status) and scroll to the appropriate sensor temperature.
- 2. Add up the binary number indicated by the L.E.D. light pattern (refer figure below).
- 3. Subtract 40 from the result to get the temperature.

#### Example:

Add up the number corresponding to each **L.E.D.** which is on:

0.5 + 4 + 8 + 32 = 44.5

Subtract **40** from the result

 $44.5 - 40 = 4.5 \circ C$ 

Hence the temperature is 4.5°C

## 6.0 PC Sensor Temperature

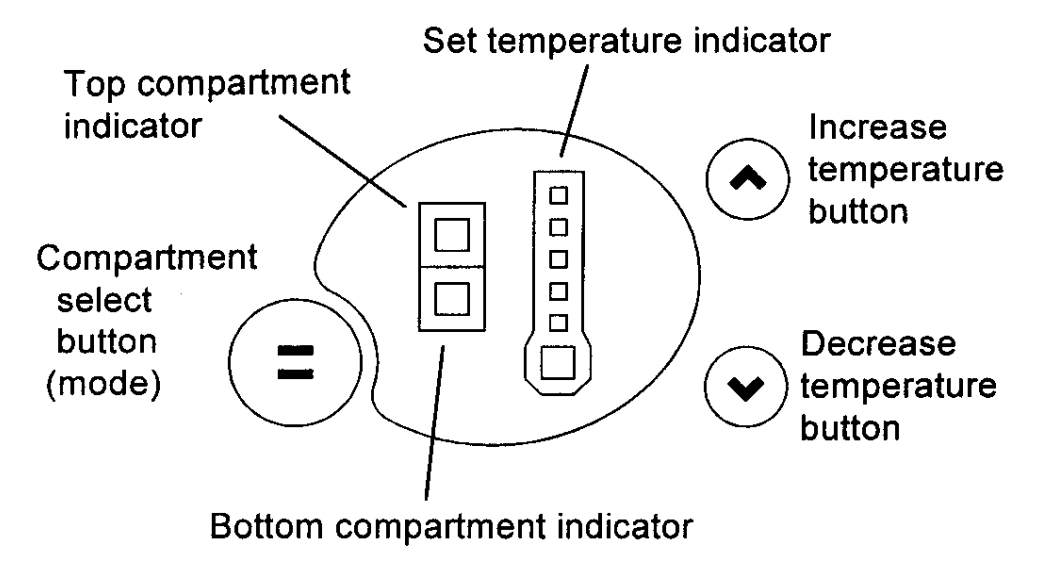

To read the PC sensor temperature:

- 1. Press and hold the **MODE** button while pressing the temperature **UP** button (this enters the diagnostic mode).
- 2. The current PC sensor temperature is displayed in a code form (refer Section 5.0 Sensor Temperature Conversion).
- 3. Return to normal operation by pressing the **MODE** button.

**CAUTION:** In reading temperatures there is a need to enter the required mode when the door is first opened as all temperature readings are only sensor temperature / air temperatures and these will change rapidly with the increase in air temperature as soon as the door is opened.

## 7.0 FC Sensor Temperature

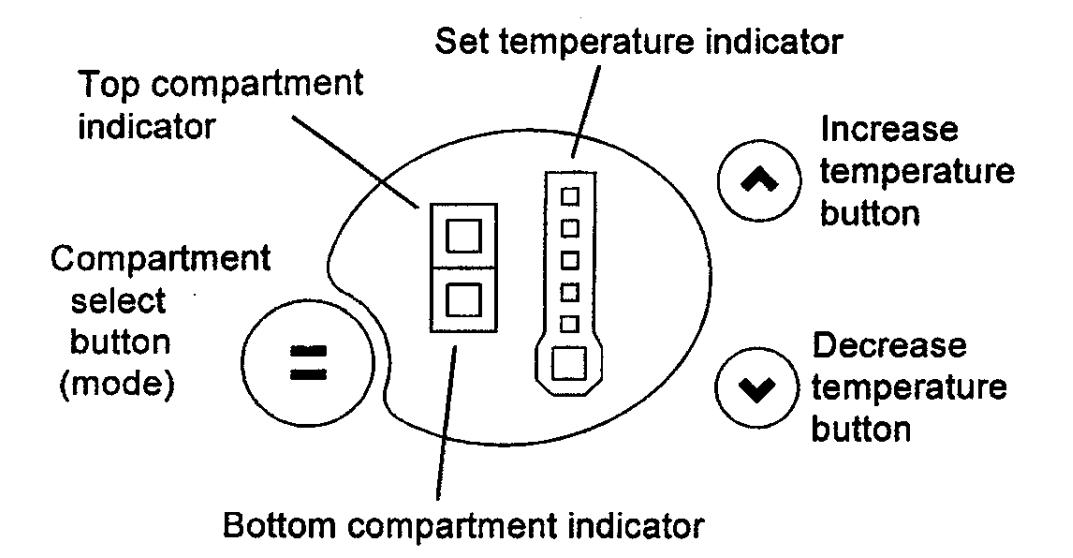

To read the FC sensor temperature:

- 1. Press and hold the **MODE** button while pressing the temperature **UP** button (this enters the diagnostic mode).
- 2. Press the temperature **UP** button once. The current FC sensor temperature is displayed in a code form (refer Section 5.0 Sensor Temperature Conversion).
- 3. Return to normal operation by pressing the **MODE** button.

## 8.0 Defrost Sensor Temperature

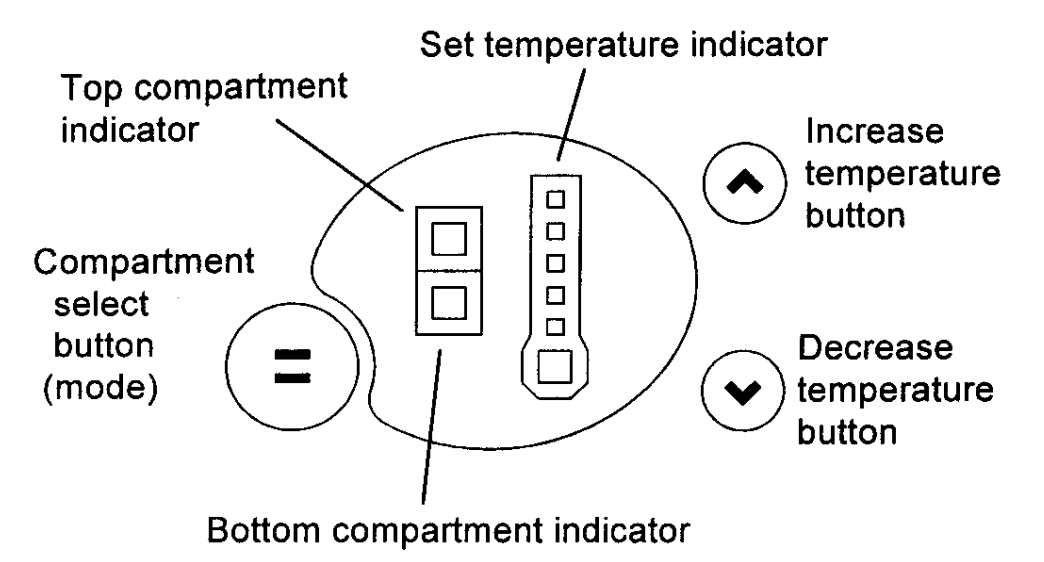

To read the defrost sensor temperature:

- 1. Press and hold the **MODE** button while pressing the temperature **UP** button (this enters the diagnostic mode).
- 2. Press the temperature **UP** button twice. The current defrost sensor temperature is displayed in a code form (refer Section 5.0 Sensor Temperature Conversion).
- 3. Return to normal operation by pressing the **MODE** button.

## 9.0 Input / Output Status

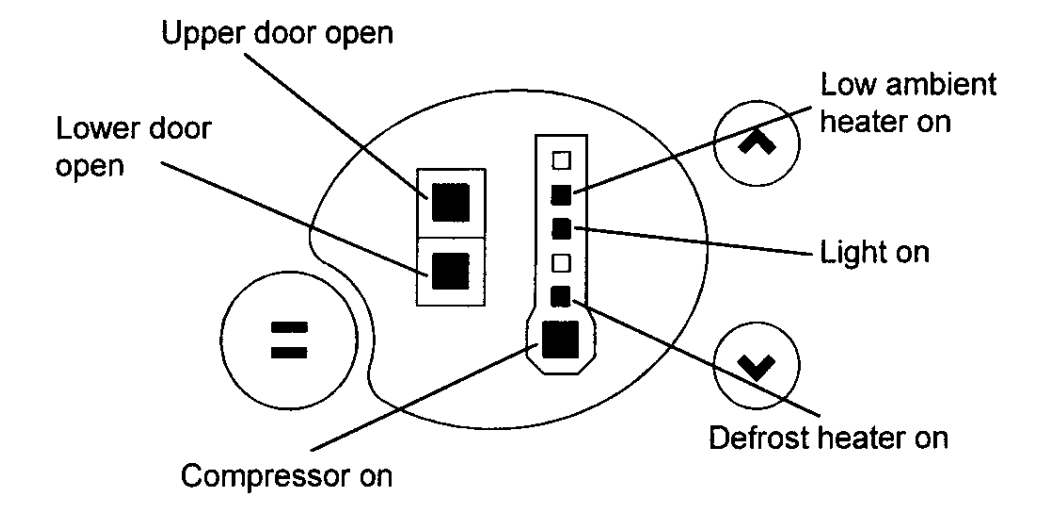

To enter the input / output status tests:

- 1. Press and hold the **MODE** button while pressing the temperature **UP** button (this enters the diagnostic mode).
- 2. Press the temperature **UP** button three times. The current input / output status is displayed (refer diagram above).
- 3. If a device is on or a door is open the respective L.E.D. lights up.
- 4. Return to normal operation by pressing the **MODE** button.

## **10.0 Fault History**

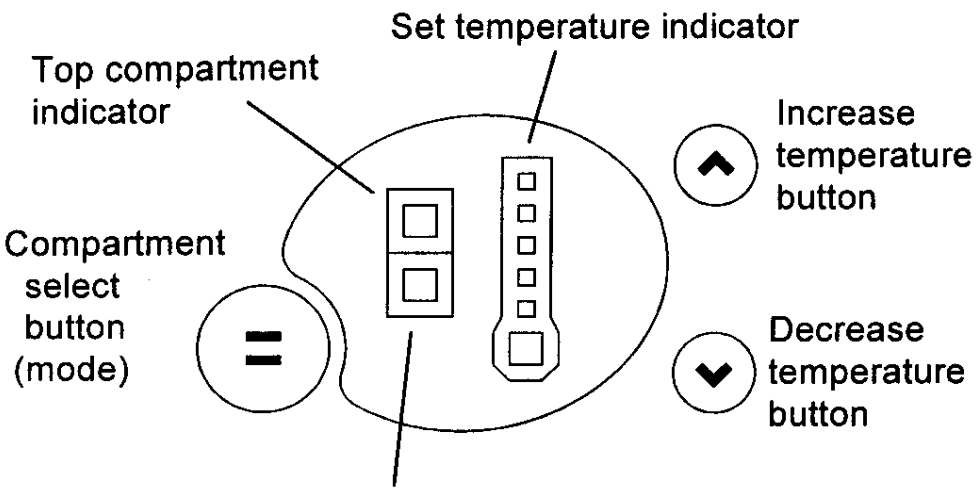

Bottom compartment indicator

To enter the fault history:

- 1. Press and hold the **MODE** button while pressing the temperature **UP** button (this enters the diagnostic mode).
- **2.** Press the temperature **UP** button five times. The fault history is displayed (refer Section 1.0 for fault code display status).
- 4. Return to normal operation by pressing the **MODE** button.

## 11.0 Software Version

Used to indicate the version of software in the control module.

To obtain the version of software:

- 1. Press and hold the **MODE** button while pressing the temperature **UP** button (this enters the diagnostic mode).
- 2. Press the temperature **UP** button six times.
- 3. Return to normal operation by pressing the **MODE** button.

In the example shown below the software version is **1.2**. This is indicated through a binary code count as shown on the control board interface.

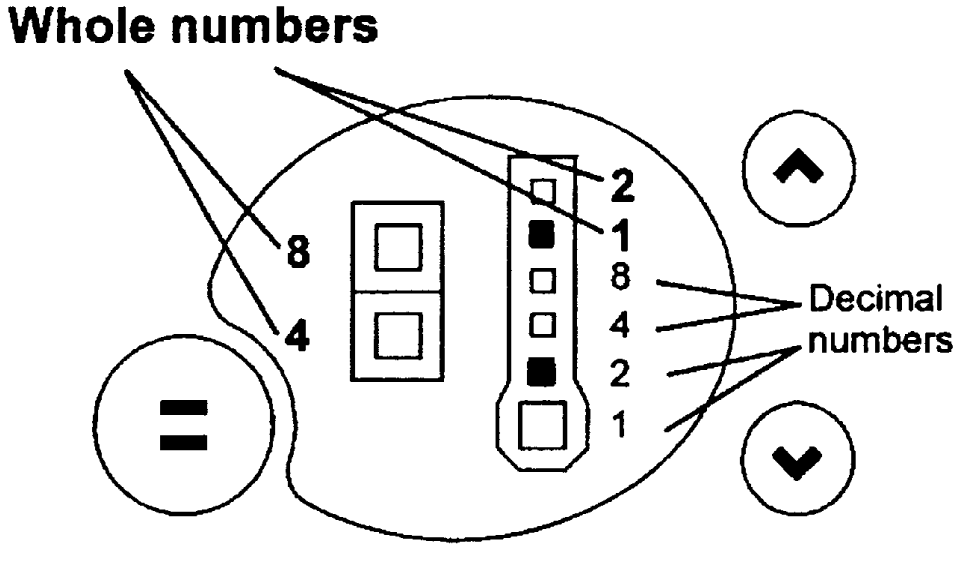

Indicating version 1.2

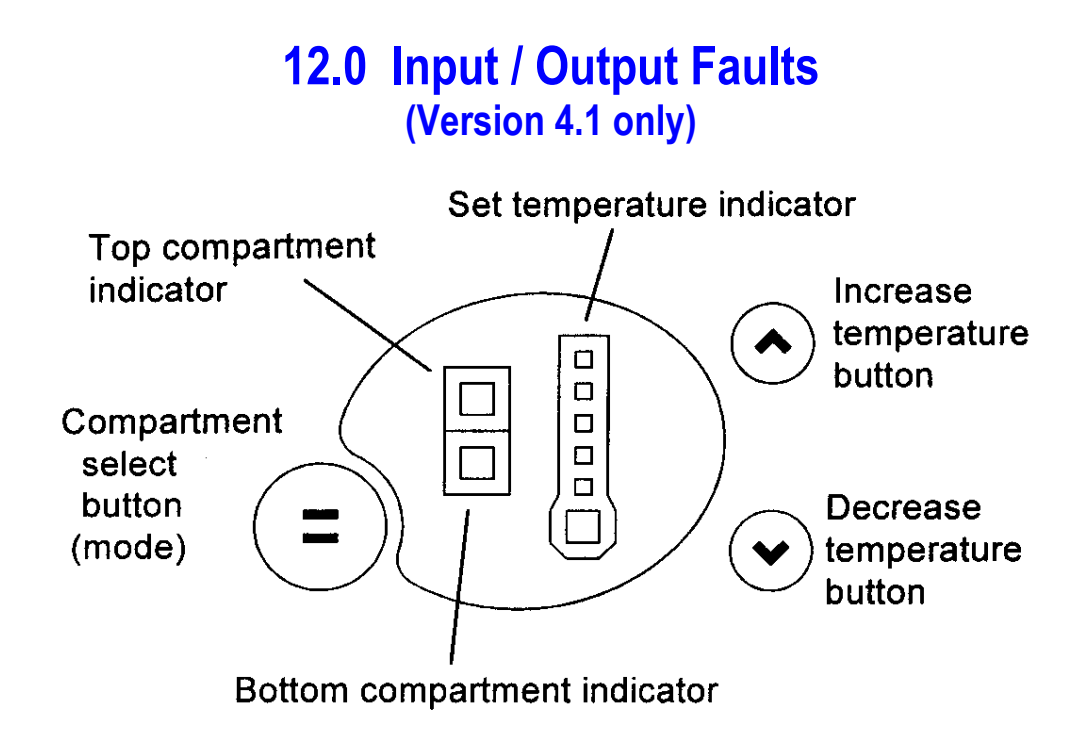

To enter the input / output fault log:

- 1. Press and hold the **MODE** button while pressing the temperature **UP** button (this enters the diagnostic mode).
- 2. Press the temperature **UP** button seven times. Any Input / Output faults (8 to 13) are displayed (refer Section 1.0 for fault code display status).
- 4. Return to normal operation by pressing the **MODE** button.

## 13.0 Download Data

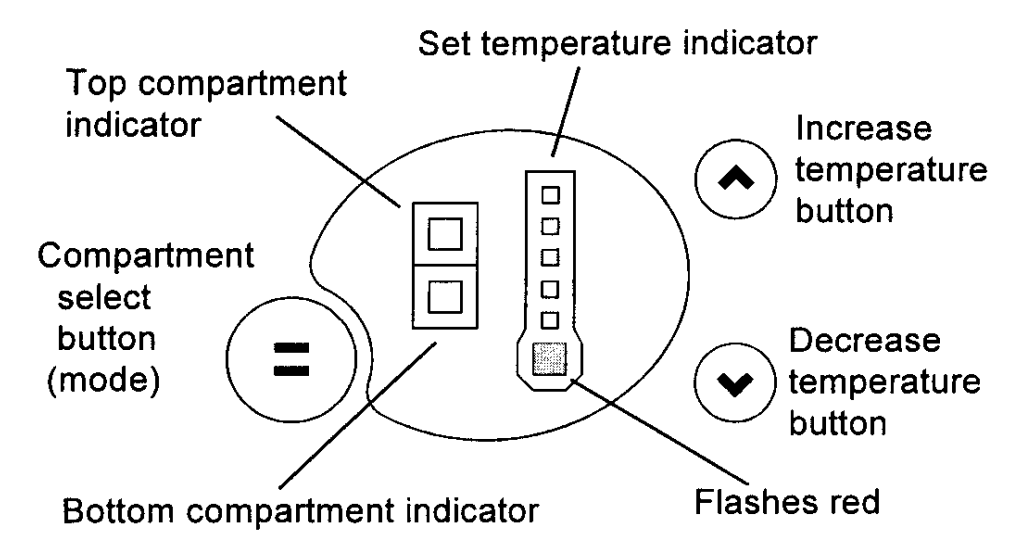

To download data into your laptop:

- 1. Press and hold the **MODE** button while pressing the temperature **UP** button (this enters the diagnostic mode).
- 2. Press the temperature **DOWN** button once. A **RED L.E.D.** will show at the bottom of the temperature scale.
- 3. Place the **INTERFACE PEN** over the top of the **RED L.E.D.** until the downloading has been completed.
- 4. Return to normal operation by pressing the **MODE** button.

#### Notes on data downloading:

An interface MK2 downloading pen is needed, part number 425930B, and the FISHER & PAYKEL Smart Tool diagnostic programme loaded on to a laptop computer.

## 14.0 To Manually Force A Defrost

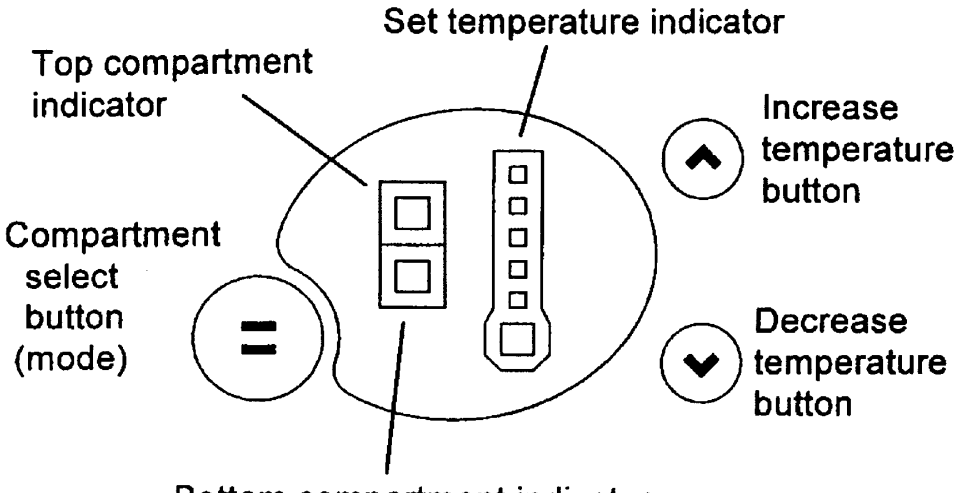

Bottom compartment indicator

Press and hold the **MODE** button while pressing the temperature **DOWN** button. Note there will be a delay of 2 minutes before the element starts to heat after going into this mode.

Also, after the defrost is terminated, the compressor will stay off for 4 minutes before restarting and the fans will stay off a further 30 seconds after the compressor has started.

**NOTE:** A defrost will not occur if the defrost sensor is above +8°C. The use of a phase plug and clip on amp meter in the power lead will indicate whether the defrost element is drawing current.

## **15.0 Service Manual Wiring Diagram** (Phase 1) Power And Console Board

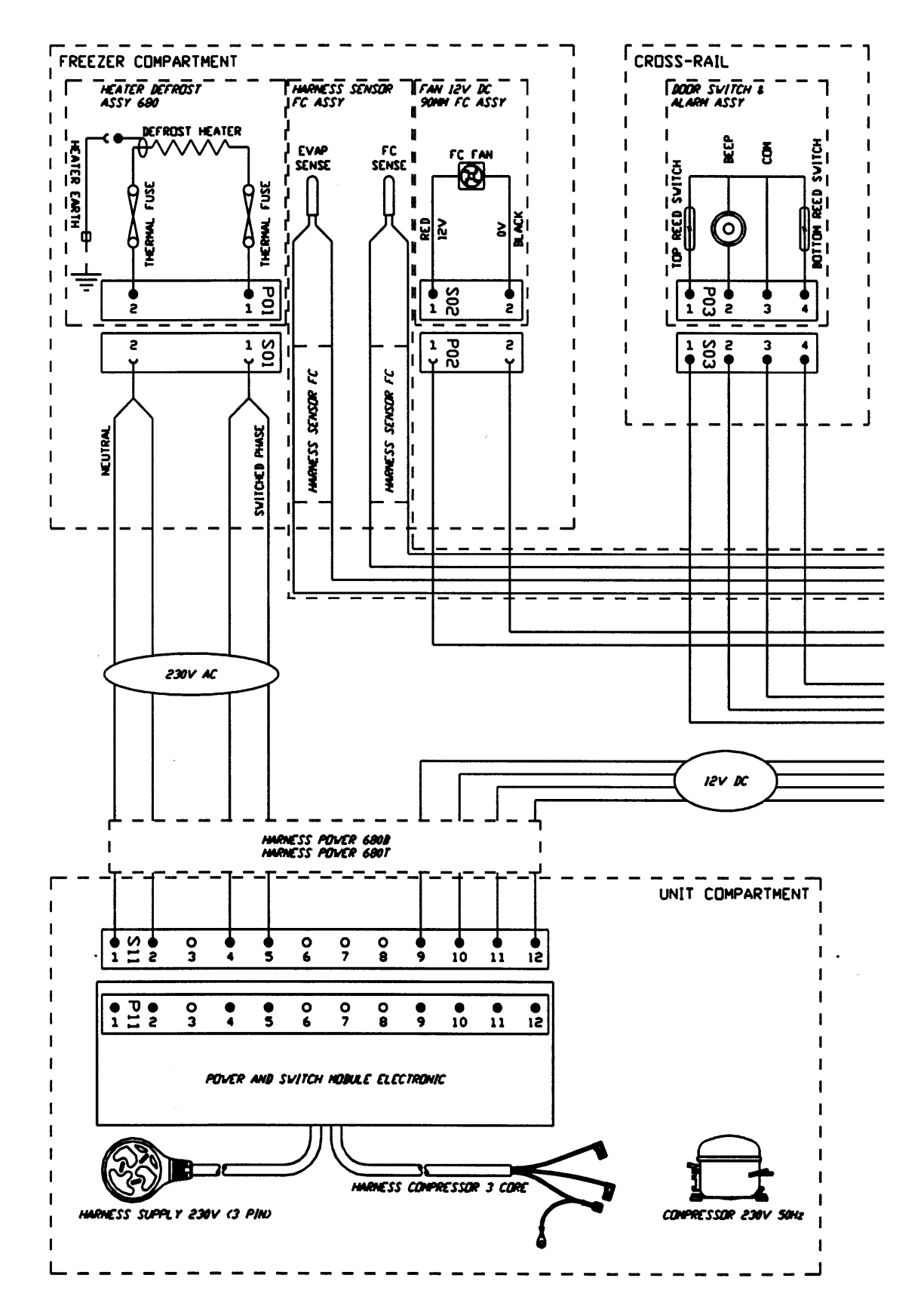

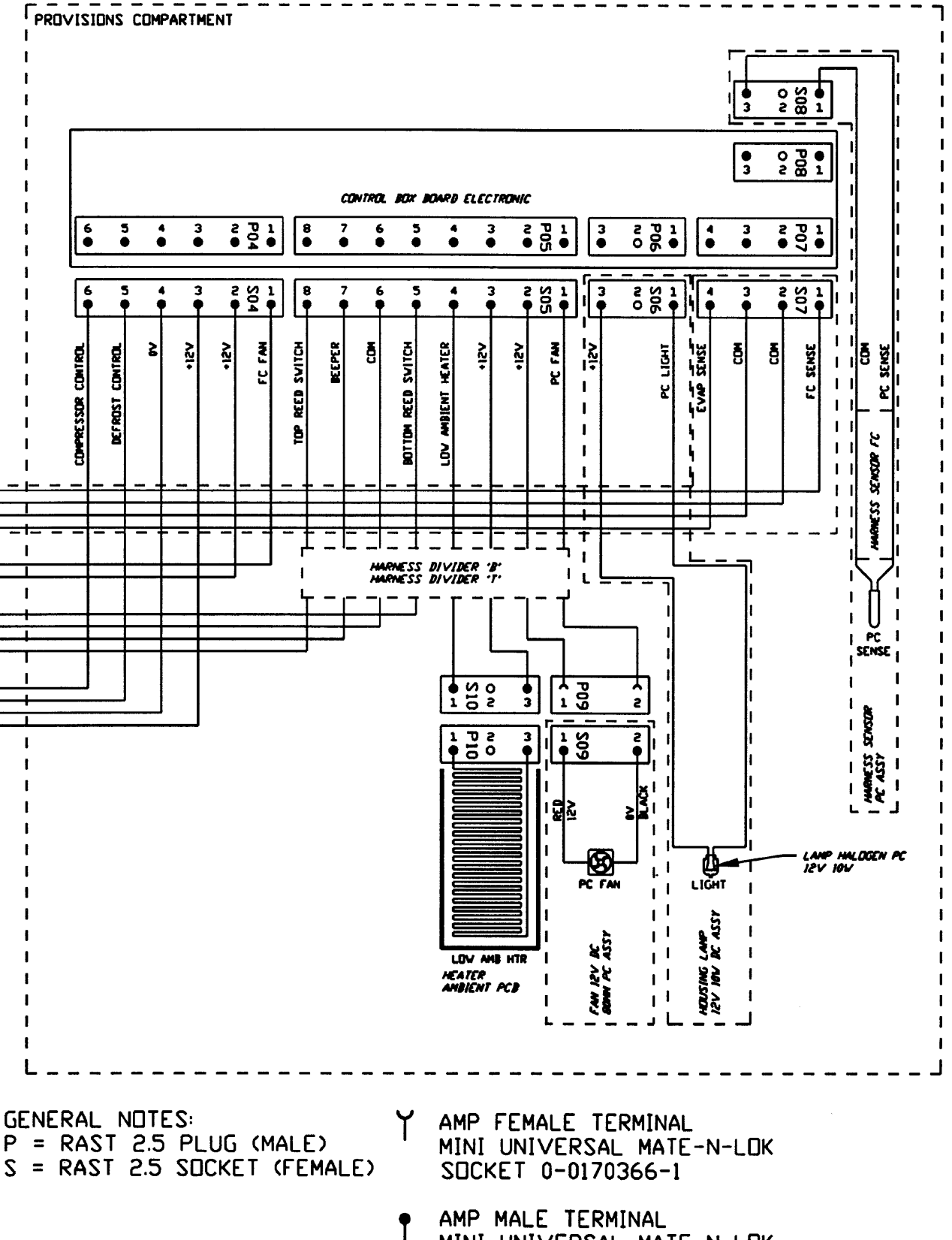

MINI UNIVERSAL MATE-N-LOK PIN 0-0170364-1

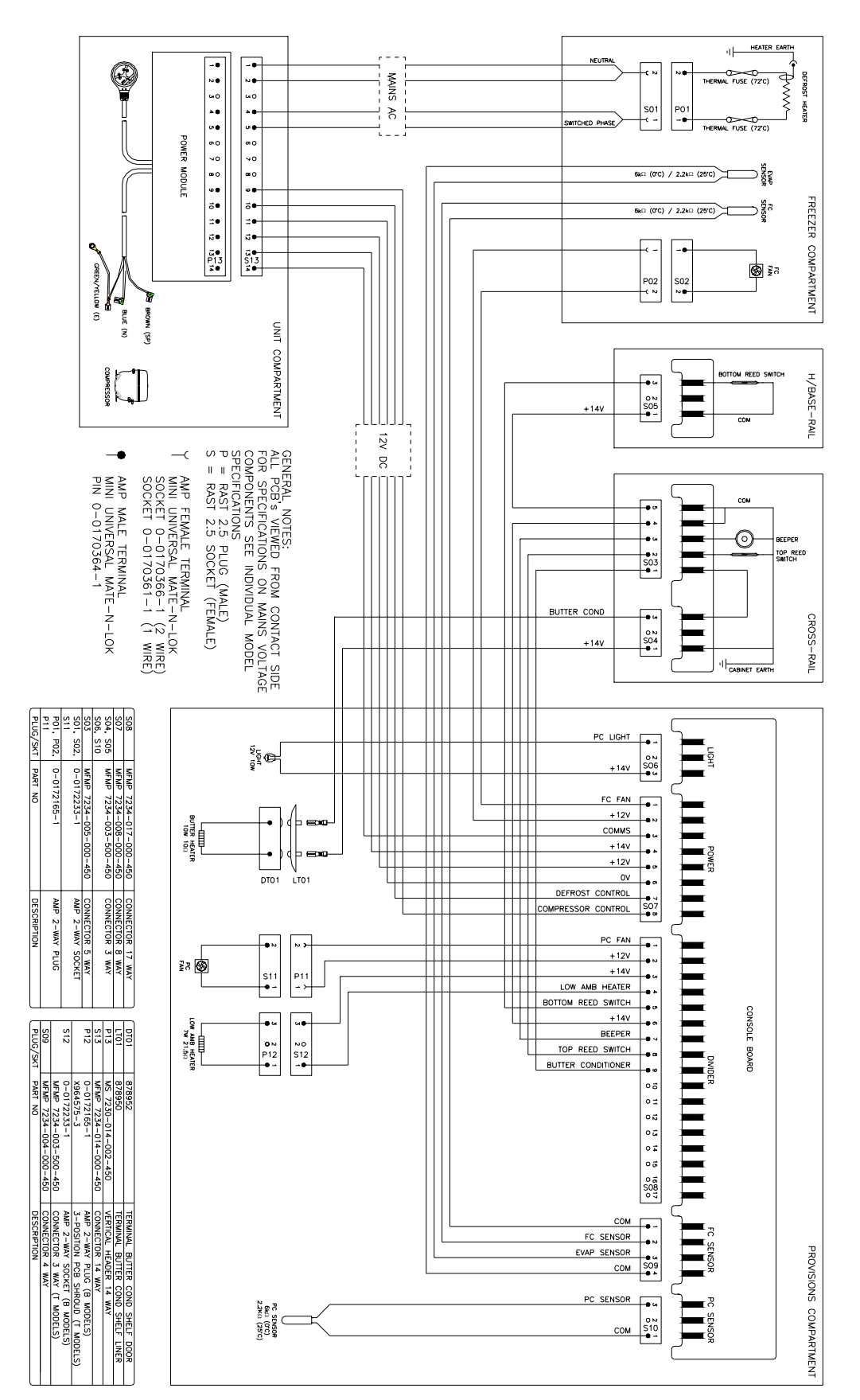

# ACTIVE SMART WIRING DIAGRAM (With Butter Conditioner) Phase 2 Power & Console Board

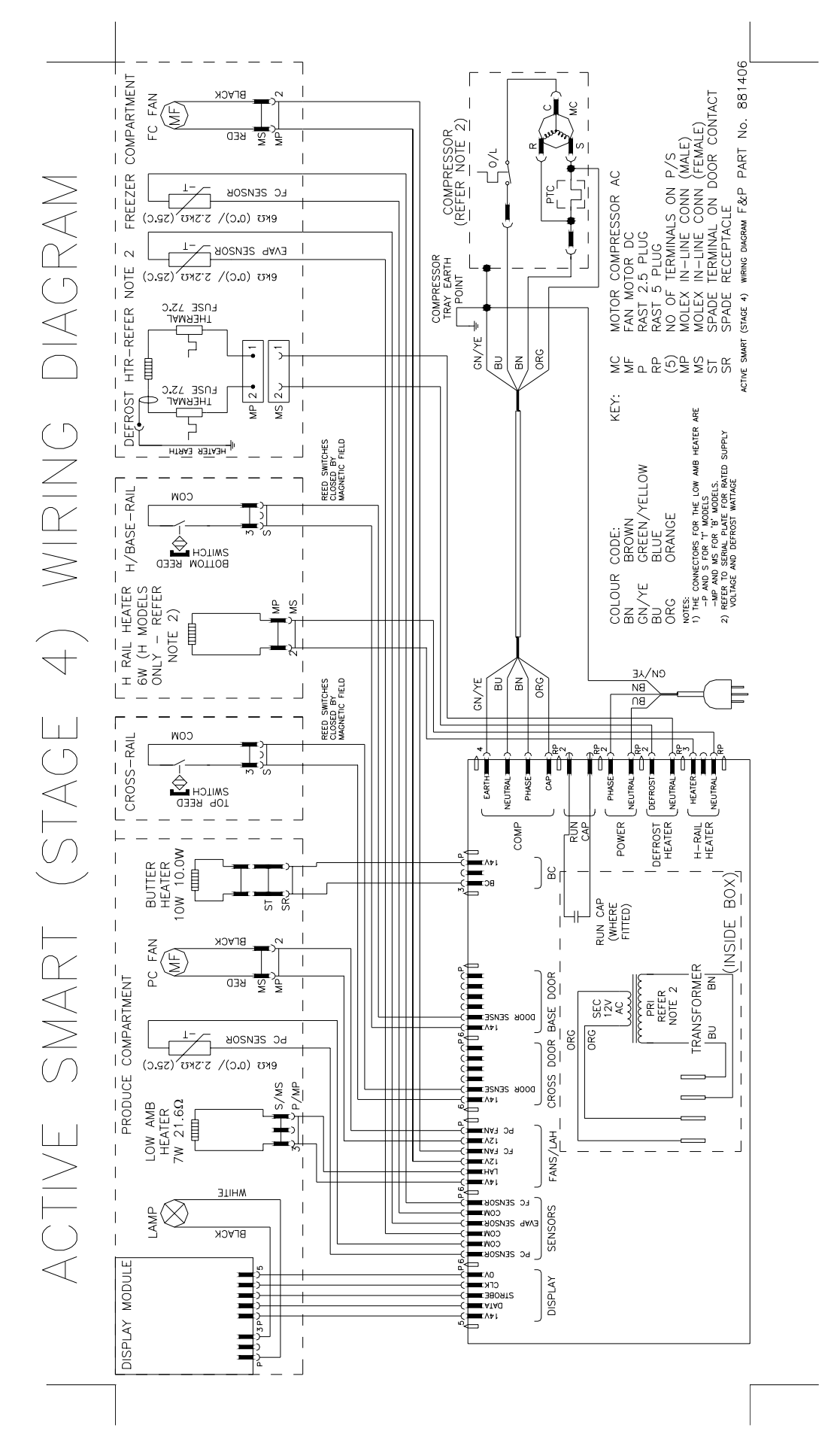

## "B" MODEL WIRING ROUTE -Active Smart Stage 1-3

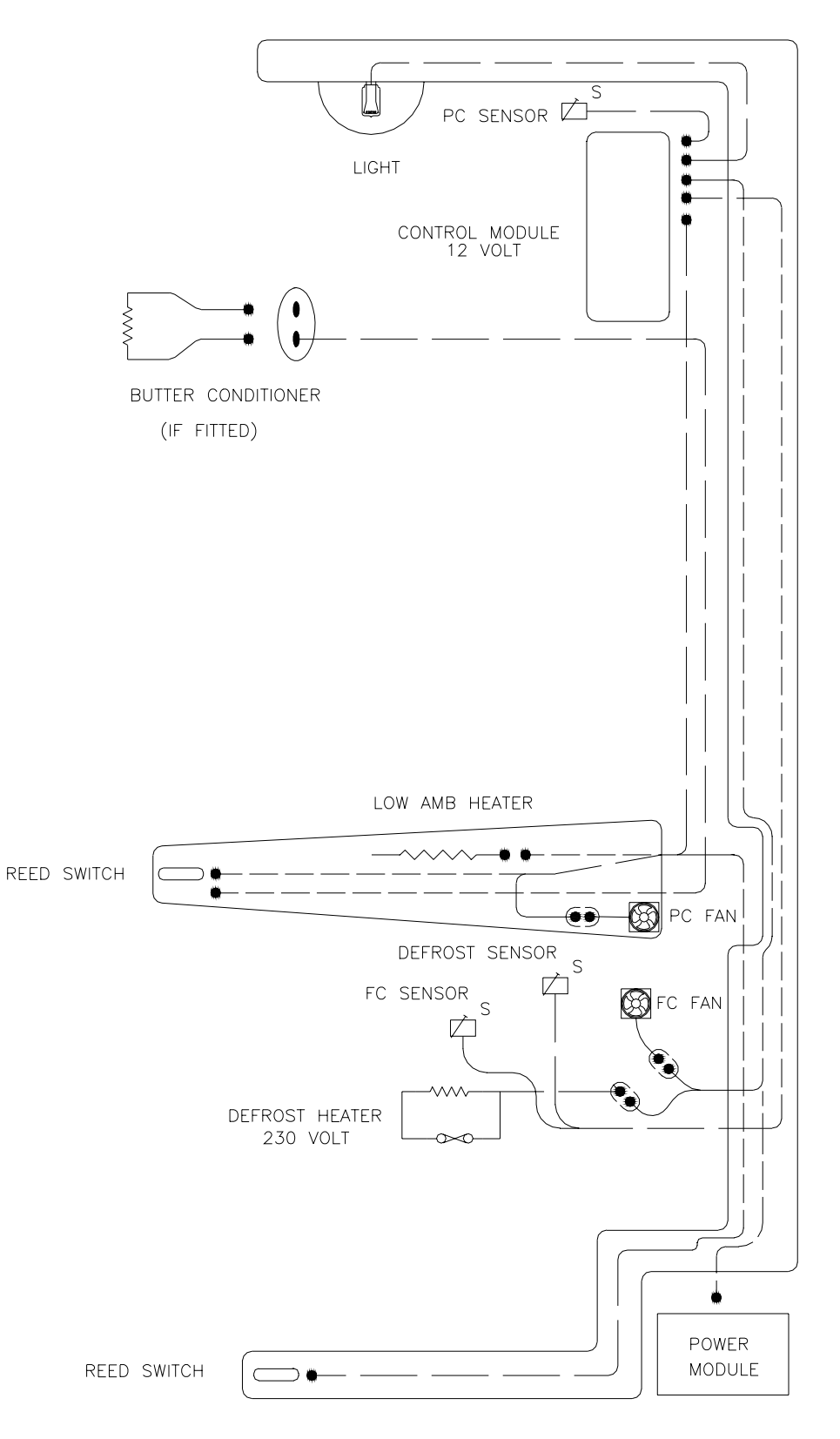

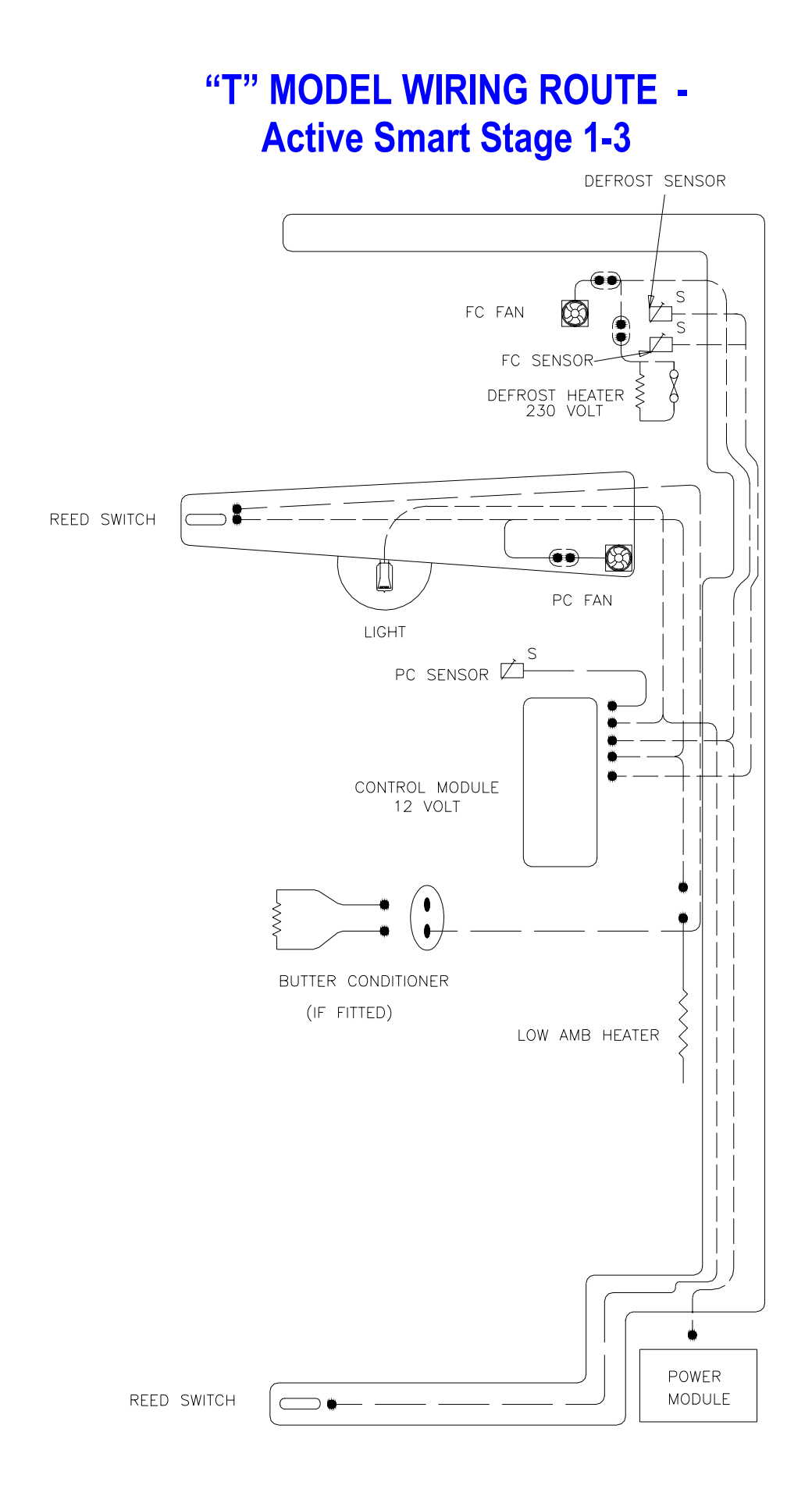

## "B" MODEL WIRING ROUTE -Active Smart Stage 4

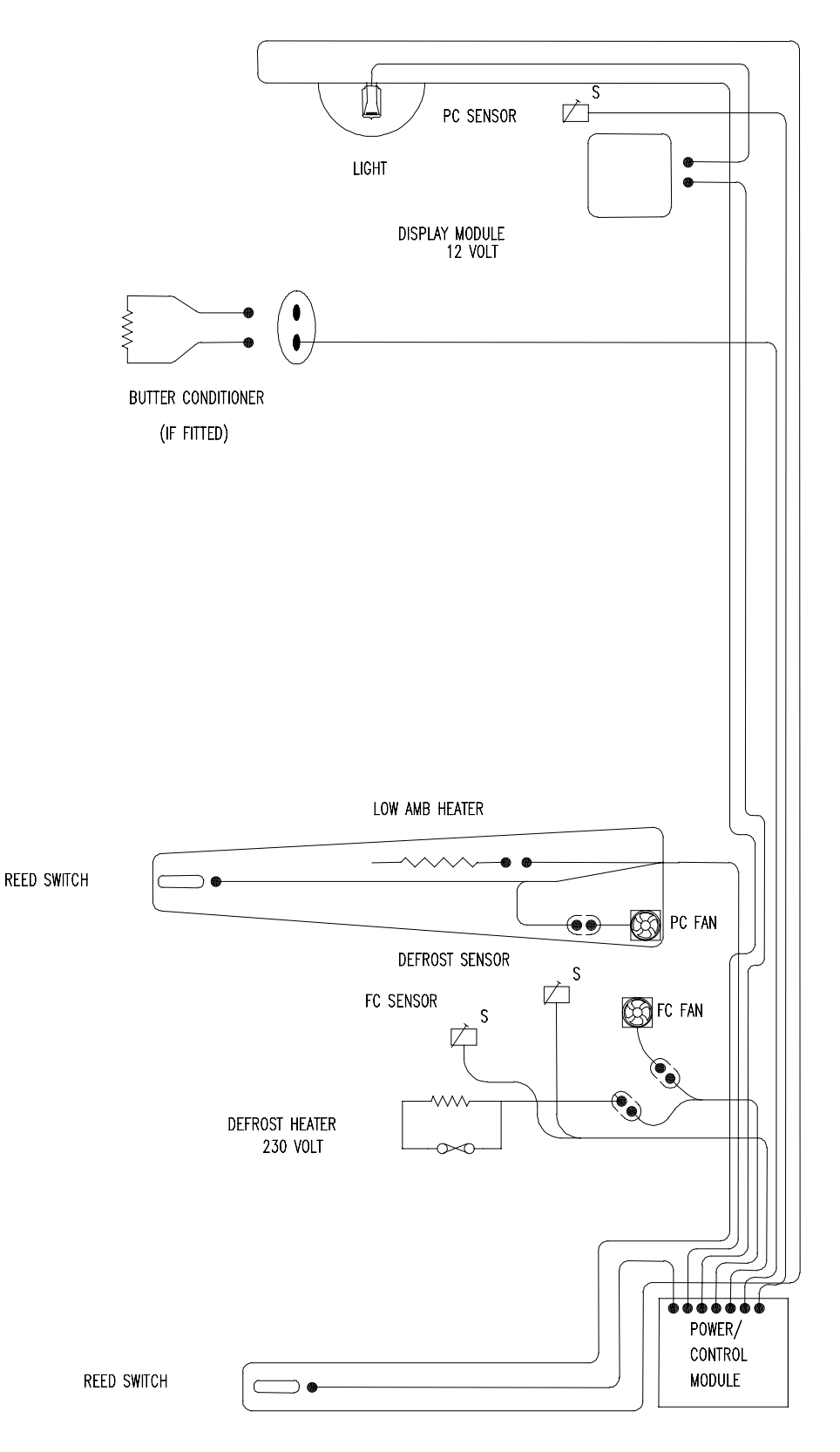

## "T" MODEL WIRING ROUTE -Active Smart Stage 4

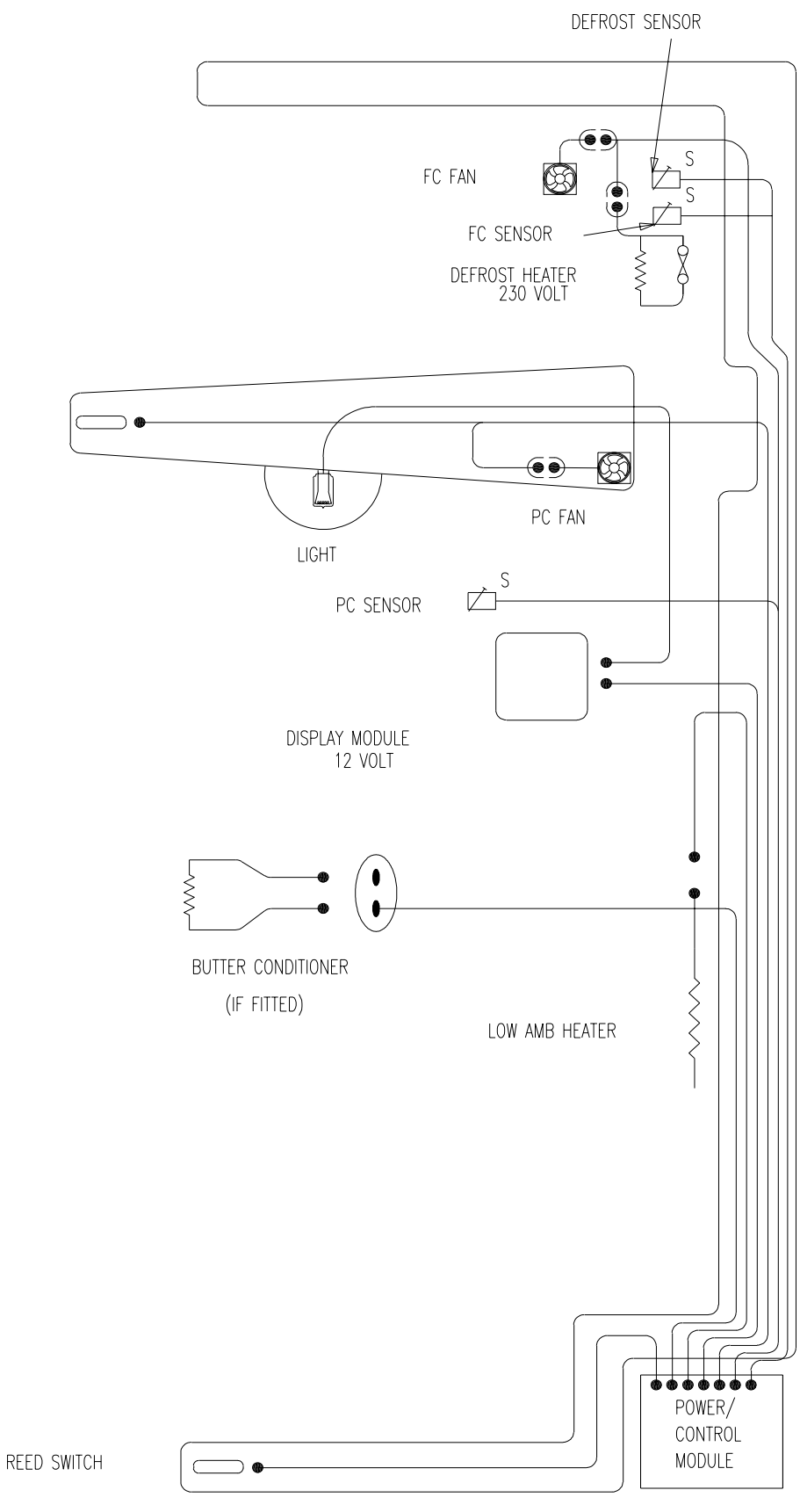

27

## **16.0 Service Reference "B" Models**

| PC TOO COLD       | Ambient heater open            | - Check continuity of element using                                  |
|-------------------|--------------------------------|----------------------------------------------------------------------|
| Cold Crispers     | circuit                        | multimeter.                                                          |
| Ice in crispers * | * PC fan fitted upside<br>down | - Fan hub to be facing PC                                            |
| و                 | * PC fan not going             | <ul> <li>Check voltage to plug, check wiring<br/>polarity</li> </ul> |
| k.                | Air leakage base duct cover    | <ul> <li>Seal with foam tape on duct divider<br/>spigot</li> </ul>   |
| 7                 | * PC sensor location           | - Remove insulation pad                                              |
| Cold              | * PC fan not going             | - Check for mechanical obstruction                                   |
| Compartment       |                                | - Check power to plug                                                |
| Warm Top          |                                | - Check polarity                                                     |
|                   |                                | - Replace fan                                                        |
|                   |                                | - Check for broken wires.                                            |
| Total *           | * FC fan not going             | - Check power to plug                                                |
| Compartment       |                                | - Check for broken wires                                             |
| Too Cold          |                                | - Check polarity                                                     |
|                   |                                | - Replace fan                                                        |
| لا<br>ا           | * Short of gas                 | - Check run percentage, if high,                                     |
|                   |                                | check evaporator                                                     |
|                   |                                | - Check fully flooded evaporator,                                    |
|                   |                                | check for leak.                                                      |
| k l               | * PC sensor inaccurate         | - Check calibration of sensor ice point                              |
|                   |                                | using interface binary or refer to                                   |
|                   |                                | thermistor resistance table in                                       |
|                   |                                | service manual.                                                      |

| PC TOO WARM<br>Warm Compartment<br>Cool Bottom | * PC fan not going                         | <ul> <li>Check power to plug</li> <li>Check polarity</li> <li>Check for broken wires</li> <li>Replace fan</li> <li>Check fan is not jammed with ice<br/>or anything else.</li> </ul>                      |
|------------------------------------------------|--------------------------------------------|----------------------------------------------------------------------------------------------------|
|                                                | <ul> <li>PC fan upside<br/>down</li> </ul> | - Fan hub to be facing FC refit.                                                                                                    |
|                                                | * Return duct iced<br>up                   | <ul> <li>De-ice duct area behind chassis</li> <li>Check PC duct insulation for good seal in return duct.</li> <li>Check doors are sealing.</li> </ul>                                                     |
| Total Compartment<br>Warm                      | * PC duct blocked                          | <ul> <li>Defrost evaporator chassis</li> <li>Check for door seal</li> </ul>                                                                                                    |
|                                                | * Evaporator ice up                        | <ul> <li>Check defrost element, check<br/>continuity</li> <li>Check door seal / door left open</li> </ul>                                                                                                 |
|                                                | * No refrigeration                         | <ul> <li>Does cabinet run? If no check<br/>power supplies. If yes, check<br/>refrigeration system. If running,<br/>check for live frost / fully flooded<br/>evaporator. If not check for leak.</li> </ul> |
|                                                | * Fans not working                         | <ul> <li>Is there a 12 volt supply, PC light working.</li> <li>12 volt supply to console board, check harness and plugs.</li> <li>12 volt AC secondary of transformer open circuit.</li> </ul>            |

| FC TOO COLD       | * | FC sensor location | - Check set temperature                       |
|-------------------|---|--------------------|-----------------------------------------------|
| Total Compartment |   |                    | Sensor clipped and located in correct         |
| too cold          |   |                    | position.                                     |
|                   | * | Faulty sensor      | - Check calibration of sensor ice point using |
|                   |   |                    | interface binary or refer to thermistor       |
|                   |   |                    | resistance table in service manual.           |
|                   | * | PC faulty sensor   | - Check PC cooling, fan running               |
| FC TOO WARM       | * | Iced up evaporator | - Check defrost element is working, replace   |
| Bottom warm top   |   |                    | if faulty. Check doors are sealing or have    |
| frozen            |   |                    | they been left open, adjust and advise        |
|                   |   |                    | customer. FC fan jammed, clear                |
|                   |   |                    | restriction, replace fan if necessary.        |
|                   |   |                    | Check defrost sensor position, reposition     |
|                   |   |                    | onto chassis if not already there.            |
| Total Compartment | * | No refrigeration   | - Does cabinet run? If no check power         |
| Warm              |   |                    | supplies. If yes check refrigeration          |
|                   |   |                    | system. If running check for live frost /     |
|                   |   |                    | fully flooded evaporator, if not check for    |
|                   |   |                    | leak.                                         |

| TOTAL CABINET | * No refrigeration  | - Does cabinet run? If no check power           |
|---------------|---------------------|-------------------------------------------------|
| TOO WARM      |                     | supplies. If yes check refrigeration            |
|               |                     | system. If running, check for live frost /      |
|               |                     | fully flooded evaporator. If not, check for     |
|               |                     | leak.                                           |
|               |                     | - Compressor is not running, check power        |
|               |                     | module voltage outputs. Check                   |
|               |                     | compressor and ancillaries.                     |
|               |                     | - Check reed switches are working OK.           |
| FC COOLING PC | * Iced up           | - Check defrost circuit continuity              |
| WARMING       | evaporator          | - Doors sealing, adjust                         |
|               |                     | - PC fan is running, if not refer PC too        |
|               |                     | warm                                            |
|               | * Iced up return    | - De ice duct area                              |
| `             | duct                | - check PC duct insulation for good seal in     |
|               |                     | return duct                                     |
|               |                     | - Check doors are sealing                       |
| ALARM ON      | * Defrost heater    | - Check console for any fault code              |
|               |                     | - Check defrost element check continuity        |
|               |                     | - Check power module 230v output                |
|               | * Sensors           | - Check console for fault codes 0-5             |
|               |                     | - Sensors above or below limit, refer           |
|               |                     | thermistor service table in service             |
|               |                     | manual                                          |
|               | * Alarm board fault | - Check that PC / FC doors activate reed        |
|               |                     | switches                                        |
|               |                     | - Check also reed switches with magnet          |
|               |                     | - Check wiring harness to console board         |
|               | * DC fan fault PC 8 | - Check open circuit                            |
|               | FC                  | - Check console for fault                       |
|               |                     | <ul> <li>Check diagnostics for fault</li> </ul> |
|               |                     | - Check short circuit                           |
|               | * Ambient heater    | - Check open circuit                            |
|               |                     | - Check console for fault                       |
|               |                     | - Check diagnostics for fault                   |
|               |                     | - Check short circuit                           |

| FAULT<br>DISPLAYED, NO<br>ALARM | <ul> <li>Console board but<br/>no alarm sounding</li> </ul> | <ul> <li>Alarm has been switched off by<br/>user</li> <li>Piezo alarm faulty on board, replace<br/>board</li> </ul>                                                                                          |
|---------------------------------|-------------------------------------------------------------|----------------------------------------------------------------------------------------------------|
| LIGHT NOT<br>FUNCTIONING        | * Blown bulb                                                | <ul> <li>Check power supply to socket 7<br/>volts, if nil check plug at board</li> <li>Check continuity of bulb, if nil<br/>replace</li> </ul>                                                               |
|                                 | <ul> <li>Cabinet type</li> </ul>                            | <ul> <li>Console board not initialised, close</li> <li>FC door and press any button</li> </ul>                                                                                                    |
|                                 | * Poor connection                                           | <ul> <li>Spread halogen bulb legs</li> <li>Lamp holder, replace where<br/>possible</li> <li>Connector on control module</li> </ul>                                                                           |
| CONSOLE NO<br>LED LIGHTS        | * Power module no<br>power                                  | <ul> <li>Is there a 12 volt supply</li> <li>12 volt supply to console board,<br/>check harness and plugs</li> <li>12 volt AC secondary of transformer<br/>open circuit</li> <li>Initiate cabinet.</li> </ul> |
| RASPBERRY<br>NOISE              | * Wrong control module                                      | <ul> <li>Initialise console module, close FC<br/>door and push any button on<br/>console module</li> </ul>                                                                                                   |

| NOISY FAN PC                | * | Ice around gasket      | - Replace assembly with new fan kit                                                                             |
|-----------------------------|---|------------------------|----------------------------------------------------------------------------------------------------|
|                             | * | Wires touching         | - Tuck wires away from fan blade                                                                                |
|                             | * | Faulty fan             | - Fit replacement                                                                                               |
|                             | * | Wires pulled too tight | - Re route wires                                                                                                |
| NOISY FAN FC                | * | Ice on cover           | <ul> <li>Clear ice off cover and check door<br/>are sealing</li> </ul>                                          |
|                             | * | Ice on grill           | - Clear ice off grill and check doors are sealing                                                               |
|                             | * | Fan off mountings      | - Refit                                                                                                    |
|                             | * | Wires touching         | - Tuck wires away from fan blade                                                                                |
|                             | * | Capillary touching     | <ul> <li>Shift capillary from fan area, make<br/>sure it is not touching any part of<br/>the cabinet</li> </ul> |
|                             | * | Fan motor noisv        | - Fit replacement                                                                                               |
|                             | * | Wires pulled tight     | - Re route wiring                                                                                               |
| ICE BUILD UP<br>COMPARTMENT | * | Doors sealing          | - Check gaskets are sealing, adjust gaskets                                                                     |
|                             |   |                        | - Fit drain valve to drain tube                                                                                 |
| REFRIGERATION NOISE         | * | Popping, farting       | - Evacuate recharge with ISCEON 4                                                                               |
|                             | * | Gurgling, whistling    | <ul> <li>Check alignment of capillary and<br/>apply sound dampening tape</li> </ul>                             |

# **17.0 Service Reference "T" Models**

| PC TOO COLD       | * | FC fan not going  | - Check power to plug                                |
|-------------------|---|-------------------|------------------------------------------------------|
| Total Compartment |   |                   | - Check polarity                                     |
| Too Cold          |   |                   | - Replace fan                                        |
|                   | * | Short of gas      | - Check run percentage, if high check                |
|                   |   |                   | evaporator                                           |
|                   |   |                   | - Check fully flooded evaporator,                    |
|                   |   |                   | check for leak                                       |
|                   | × | PC sensor         | - Check calibration of sensor ice point              |
|                   |   | inaccurate        | using interface binary or refer to                   |
|                   |   |                   | thermistor resistance table in                       |
|                   | * | Europenster inc.  | Service manual                                       |
| Total Compartment |   | Evaporator ice up | - Check delfost element, check                       |
| Morm              |   |                   | Chack door sool / door loft open                     |
| vvaiiii           | * | No refrigeration  | Does cabinet run2 If no. check                       |
|                   |   | No reingeration   | nower supplies If yes check                          |
|                   |   |                   | refrigeration system                                 |
|                   |   |                   | - If running, check for live frost / fully           |
|                   |   |                   | flooded evaporator, if not check for                 |
|                   |   |                   | leak                                                 |
|                   | * | Fans not working  | - Is there a 12 volt supply, PC light                |
|                   |   |                   | working                                              |
|                   |   |                   | <ul> <li>12 volt supply to console board,</li> </ul> |
|                   |   |                   | check harness and plugs                              |
|                   |   |                   | - 12 volt AC secondary of transformer                |
|                   |   |                   | open circuit                                         |
|                   |   |                   | - Check fan is not a Y97-16 stalling                 |
|                   | ¥ | De estado la      | on fan speed 3                                       |
|                   |   | Power module      | - Is compressor running, is there a 12               |
|                   |   | lailuie           | board If not replace board                           |
|                   | * | PC delivery duct  | - De ice area behind chassis                         |
|                   |   | hlocked           |                                                      |
|                   |   | DIOCKEU           |                                                      |

| FC TOO COLD                              | * | FC sensor location | - Check set temperature                                                                                                    |
|------------------------------------------|---|--------------------|----------------------------------------------------------------------------------------------------|
| Total Compartment<br>Too Cold            |   |                    | - Sensor clipped and located in correct position                                                                                                    |
|                                          | * | Faulty sensor      | - Check calibration of sensor ice point<br>using interface binary or refer to<br>thermistor resistance table in service<br>manual                                                                                                    |
|                                          | * | PC faulty sensor   | - Check PC cooling, fan running                                                                                                    |
| FC TOO WARM<br>Total Compartment<br>Warm | * | No refrigeration   | <ul> <li>Does cabinet run? If no check power<br/>supplies. If yes, check for live frost /<br/>fully flooded evaporator, if not check<br/>for leak</li> </ul>                                                                                                    |
| TOTAL CABINET<br>TOO WARM                | * | No refrigeration   | <ul> <li>Does cabinet run? If no check power<br/>supplies. If yes, check refrigeration<br/>system</li> <li>If running, check for live frost / fully<br/>flooded evaporator</li> <li>If not, check for leak</li> <li>Compressor is not running, check<br/>power module voltage outputs</li> <li>Check compressor and ancillaries</li> </ul> |
| FC COOLING PC<br>WARMING                 | * | Iced up evaporator | <ul> <li>Check defrost circuit continuity</li> <li>Doors sealing, adjust</li> <li>PC fan is running, if not refer PC too warm</li> </ul>                                                                                                    |

| ALARM ON                       | * | Defrost heater                                    | <ul> <li>Check console for any fault code</li> <li>Check defrost element, check<br/>continuity</li> <li>Check power module 230 volt output</li> </ul>                        |
|--------------------------------|---|---------------------------------------------------|----------------------------------------------------------------------------------------------------|
|                                | * | Sensors                                           | <ul> <li>Check console for fault codes 0-5</li> <li>Sensors above or below limit, refer<br/>thermistor service table in service<br/>manual</li> </ul>                        |
|                                | * | Alarm board fault                                 | <ul> <li>Check that PC / FC doors activate<br/>reed switches</li> <li>Check also reed switches with<br/>magnet</li> <li>Check wiring harness to console<br/>board</li> </ul> |
|                                | * | DC fan fault PC & FC                              | <ul> <li>Check open circuit</li> <li>Check console for fault</li> <li>Check diagnostics for fault</li> <li>Check short circuit</li> </ul>                                    |
|                                | * | Ambient heater                                    | <ul> <li>Check open circuit</li> <li>Check console for fault</li> <li>Check diagnostics for fault</li> <li>Check short circuit</li> </ul>                                    |
| FAULT<br>DISPLAYED<br>NO ALARM | * | Console board<br>display but no<br>alarm sounding | <ul> <li>Alarm has been switched off by user</li> <li>Piezo alarm faulty on board, replace<br/>board</li> </ul>                                                              |
| LIGHT NOT<br>FUNCTIONING       | * | Blown bulb                                        | <ul> <li>Check power supply to socket 7<br/>volts, if nil check plug at board</li> <li>Check continuity of bulb, if nil replace</li> </ul>                                   |
|                                | * | Cabinet type                                      | - Console board not initialised, close<br>FC door and press any button.                                                                                                    |
|                                | * | Poor connection                                   | <ul> <li>Spread halogen bulb legs</li> <li>Lamp holder, replace where possible</li> </ul>                                                                                    |

| CONSOLE NO LED* | Power module no    | - Is there a 12 volt supply?                         |
|-----------------|--------------------|------------------------------------------------------|
| LIGHTS          | power              | <ul> <li>12 volt supply to console board,</li> </ul> |
|                 |                    | check harness and plugs                              |
|                 |                    | - 12 volt AC secondary of transformer                |
|                 |                    | open circuit                                         |
| RASPBERRY *     | Wrong control      | - Initialise console module, close FC                |
| NOISE           | module             | door and push any button on                          |
|                 |                    | console module                                       |
| NOISY FAN PC    | lce around gasket  | - Replace assembly with new fan kit                  |
| *               | Wires touching     | - Tuck wires away from fan blade                     |
| *               | Faulty fan replace | - Fit replacement                                    |
|                 | assy with new fan  |                                                      |
|                 | kit                |                                                      |
| NOISY FAN FC *  | Ice on cover       | - Clear ice off cover and check doors                |
|                 |                    | are sealing                                          |
| *               | lce on grill       | - Clear ice off grill and check doors                |
| _               |                    | are sealing                                          |
| *               | Fan off mountings  | - Refit                                              |
| *               | Wires touching     | - Tuck wires away from fan blade                     |
| *               | Capillary touching | - Shift capillary from fan area and                  |
|                 |                    | make sure it is not touching any                     |
|                 |                    | part of the cabinet                                  |
| *               | Fan motor noisy    | - Fit replacement                                    |
| *               | Wires too tight    | - Re route wiring                                    |
| ICE BUILD UP    | Doors sealing      | <ul> <li>Check gaskets sealing, adjust</li> </ul>    |
| COMPARTMENT     |                    | gaskets                                              |
|                 |                    | - Fit drain valve to drain tube                      |
| REFRIGERATION * | Popping farting    | - Evacuate recharge with ISCEON                      |
| NOISE           |                    | 49, check alignment of capillary                     |
| *               | Gurgling whistling | - Check alignment of capillary and                   |
|                 |                    | apply sound dampening tape                           |

# **18.0 Fault Finding Flow Chart - (Listing)**

## A) System Faults

- A1 Nothing in cabinet operating
- A2 Compressor
- A3 Compressor running, but warm PC / FC
- A4 Console Fault Code
- A5 No power to Power and Control modules
- A6 Refrigerant System

## B) Temperature Faults

- B1 FC too cold, PC too warm
- B2 FC PC warm
- B3 Ice / Condensation forming
- B4 PC too cold

### C Sensor Faults

- **C1** FC stratification
- **C2** PC stratification
- C3 Defrost sensor
- C4 PC or FC sensor fault code

#### D Auxiliary Faults

- D1 Defrost heater
- Door alarm operation
- D3 Fans PC / FC
- D4 No Light
- **D5** Low ambient heater

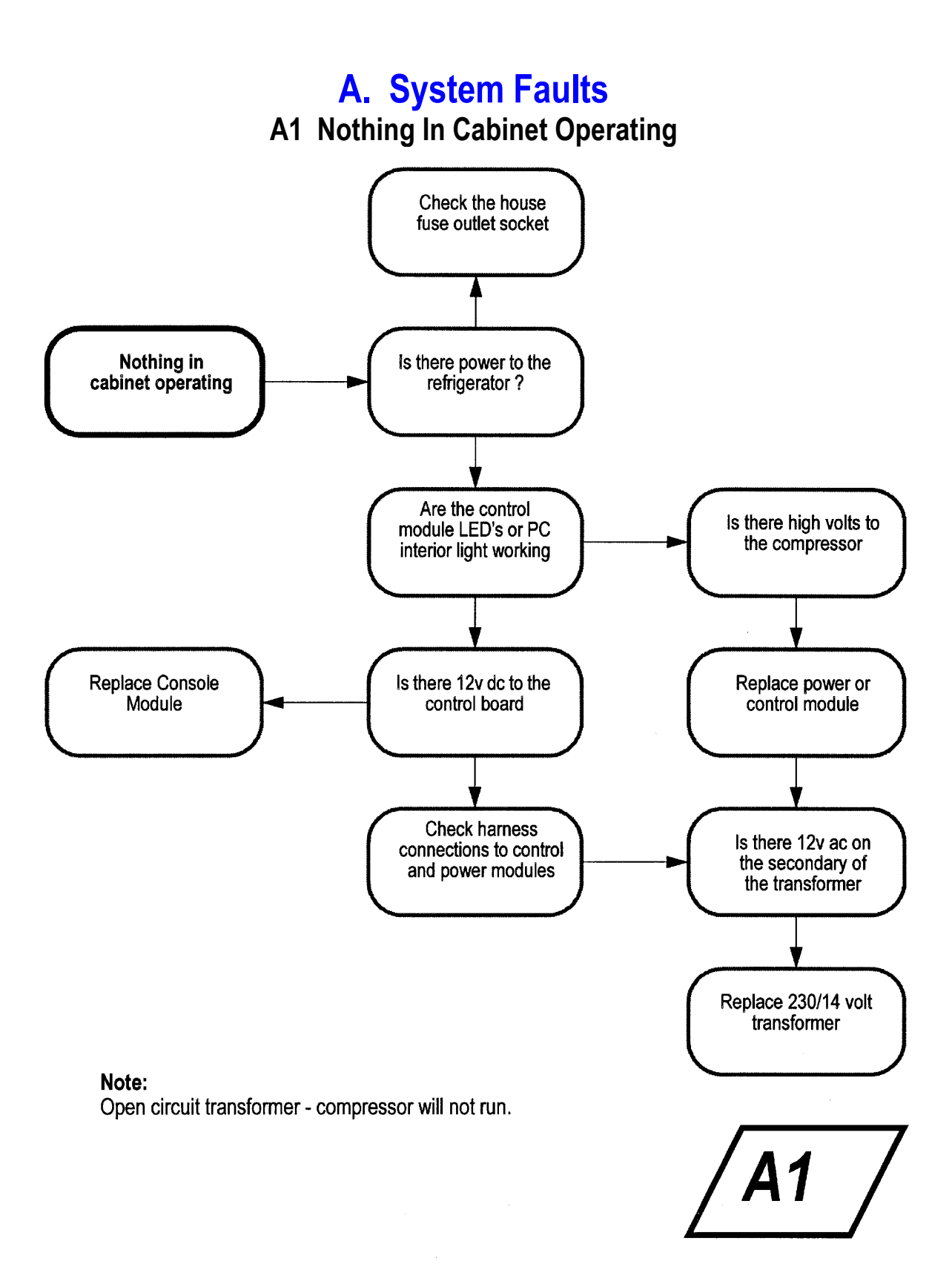

#### A2 Compressor

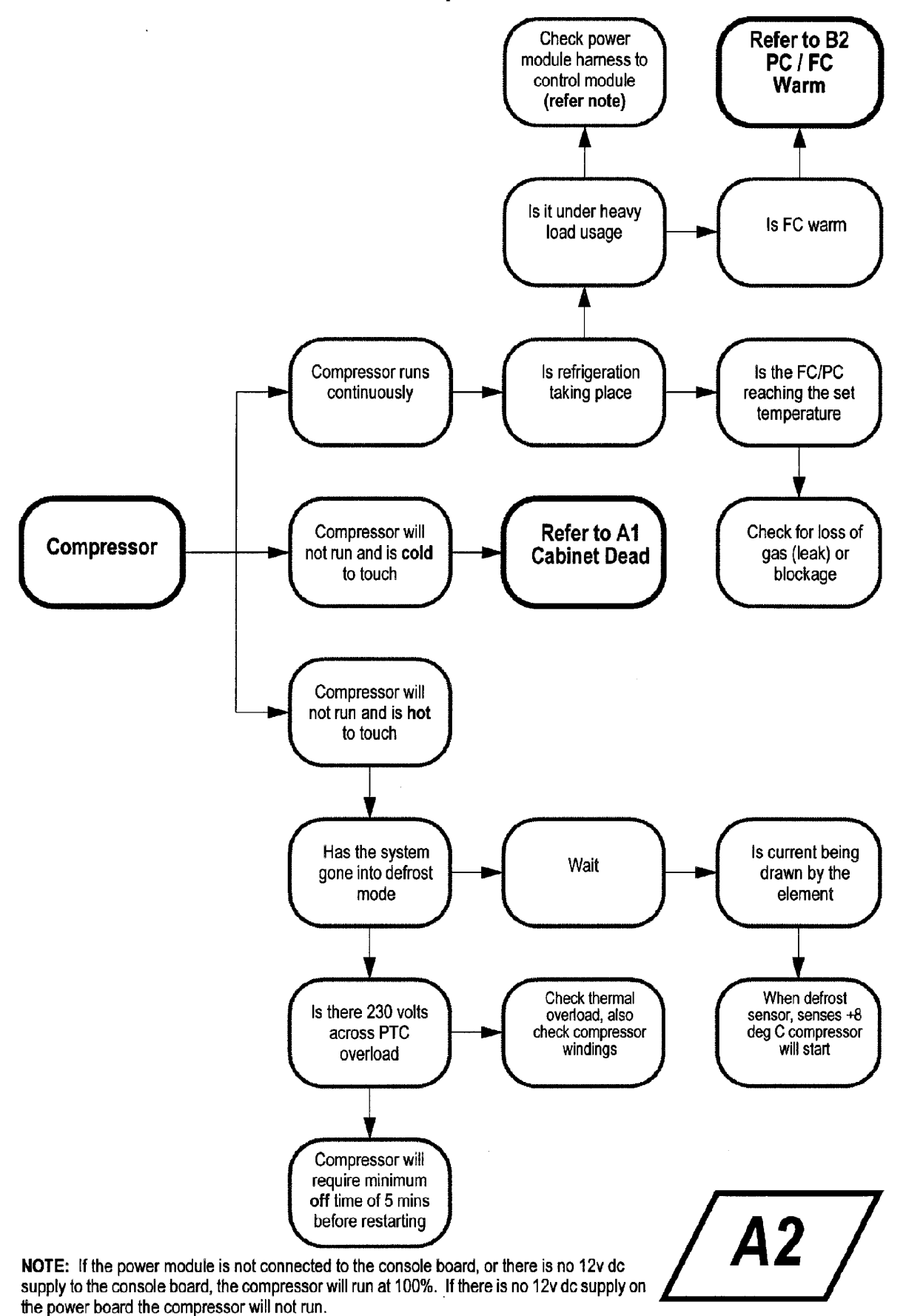

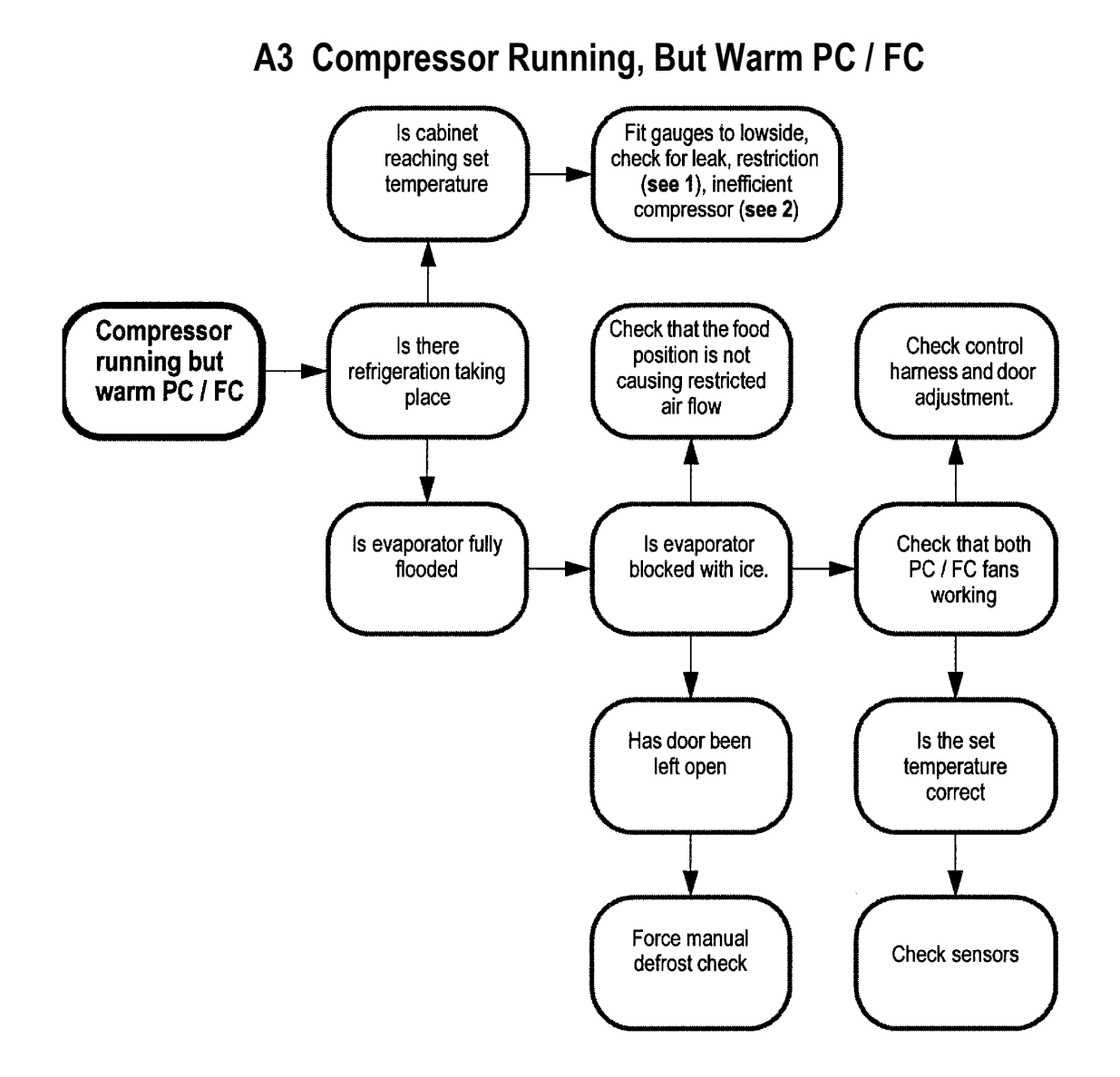

#### NOTES:

- Incorrect transportation of cabinets can cause oil slugging. This can give the same symptoms as intermittent and / or permanent blockages, so too can moisture in the system. If these symptoms occur, purge with nitrogen at 827 kPa (120 psi) for 15 minutes or until system is clear. Change the filter and evacuate for at least 2 hours before charging.
- 2) To check for an inefficient compressor, pinch off suction line with pinch of pliers. A good compressor should pull at least -30kPa (20 inches of vacuum).

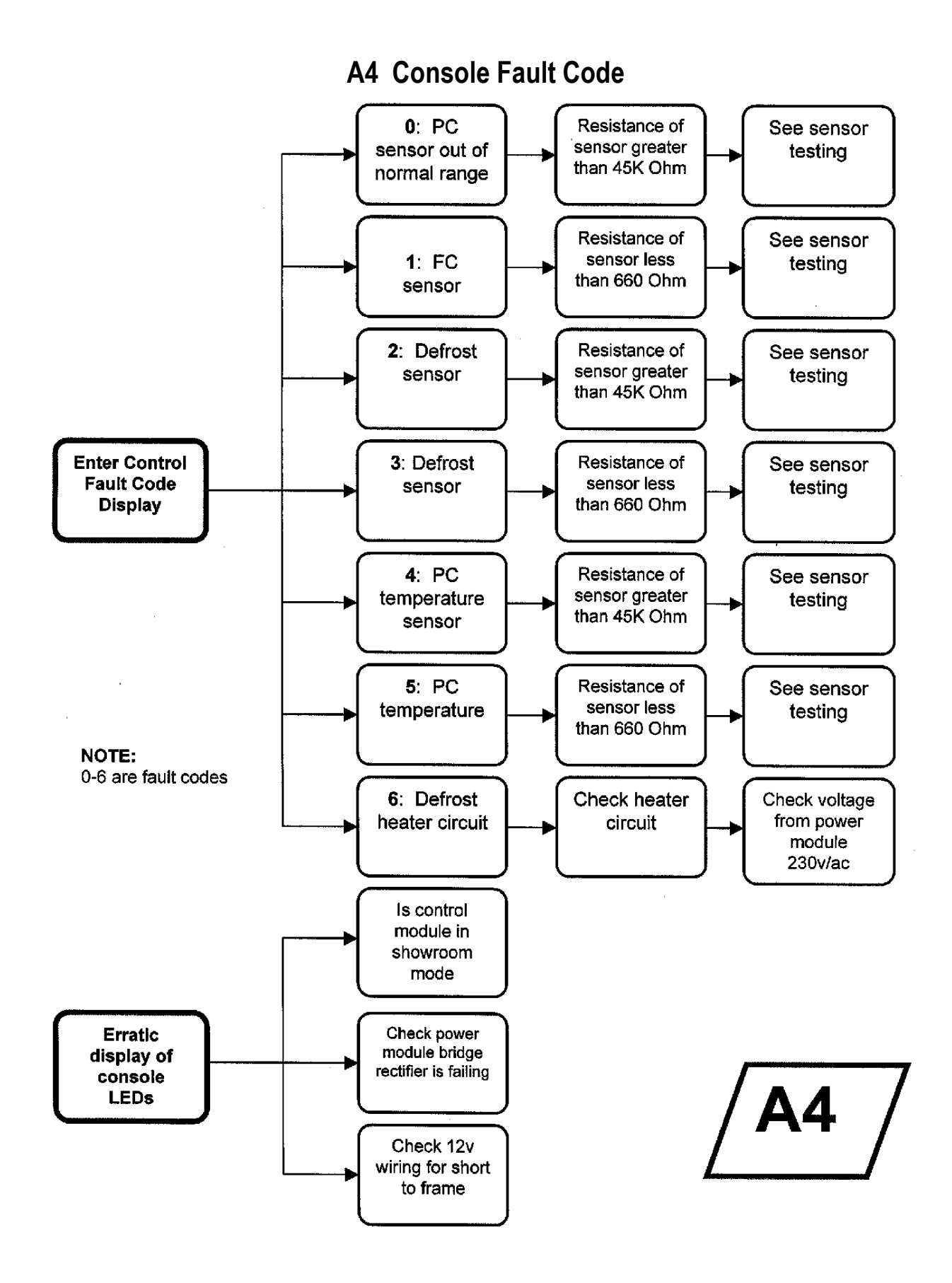

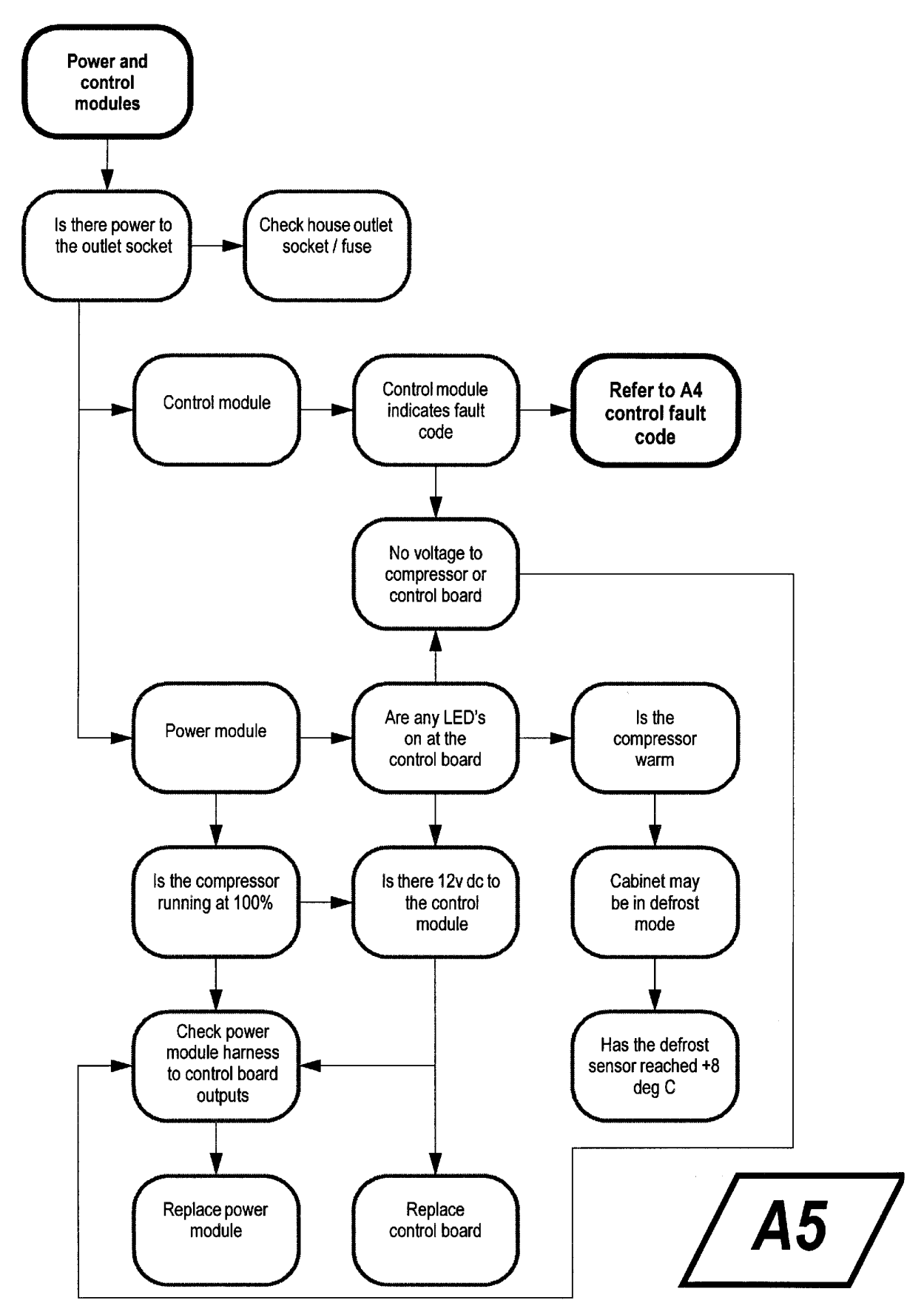

#### A5 No Power To Power And Control Modules

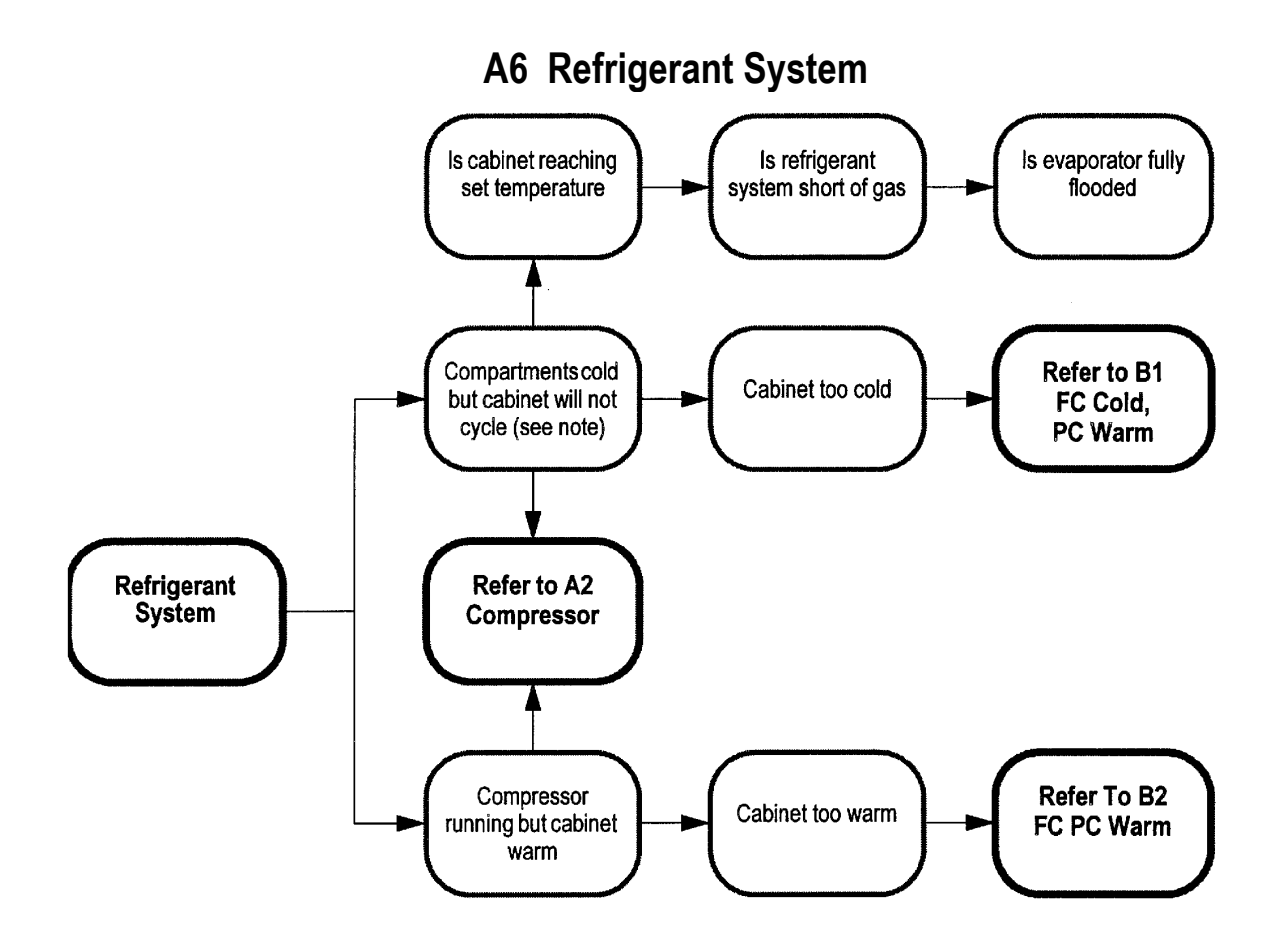

#### NOTE:

Live frost can only be checked for when the compressor has been running for at least 10 minutes with the door open. Even with a partially flooded evaporator frost may form over the whole evaporator. This may be due to conduction as the result of a long run time. Where the evaporator is not flooded this frost can be easily melted with vigorous rubbing by hand and it will not quickly reform. Where an evaporator is flooded, vigorous rubbing will not be able to easily melt the frost and it will also quickly reform.

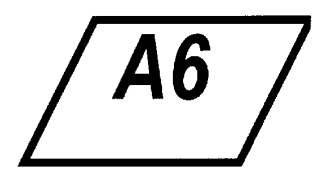

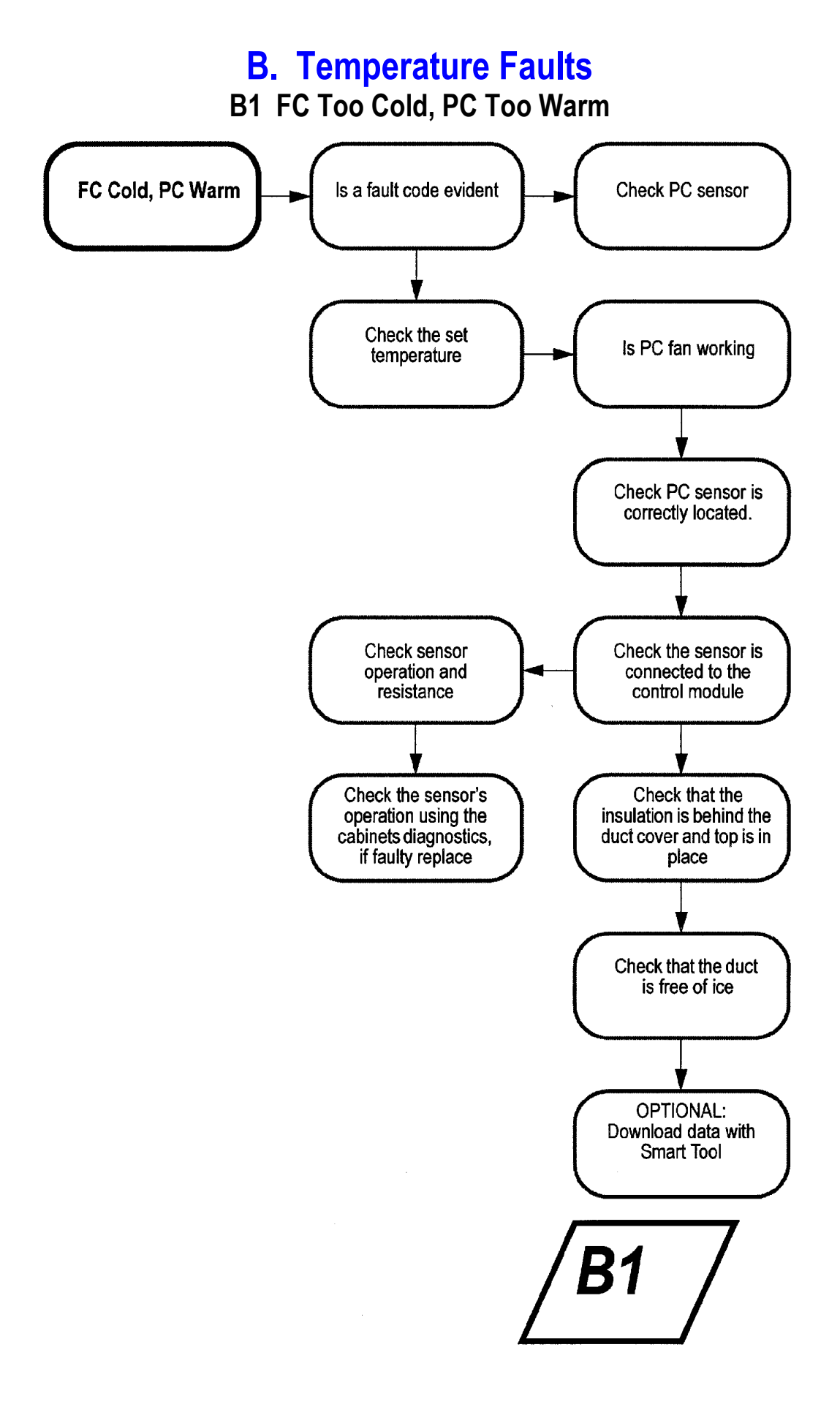

#### B2 FC / PC Warm

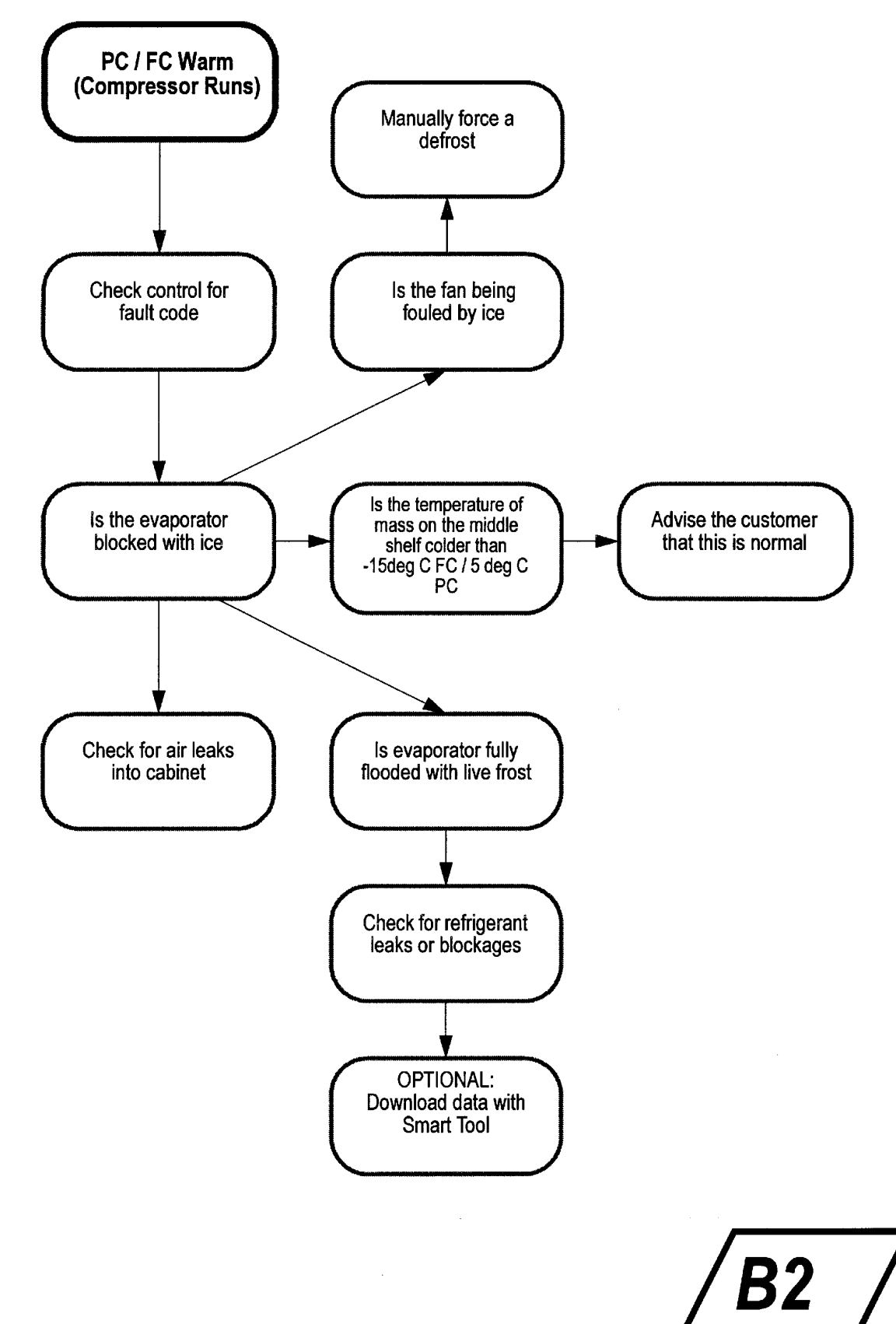

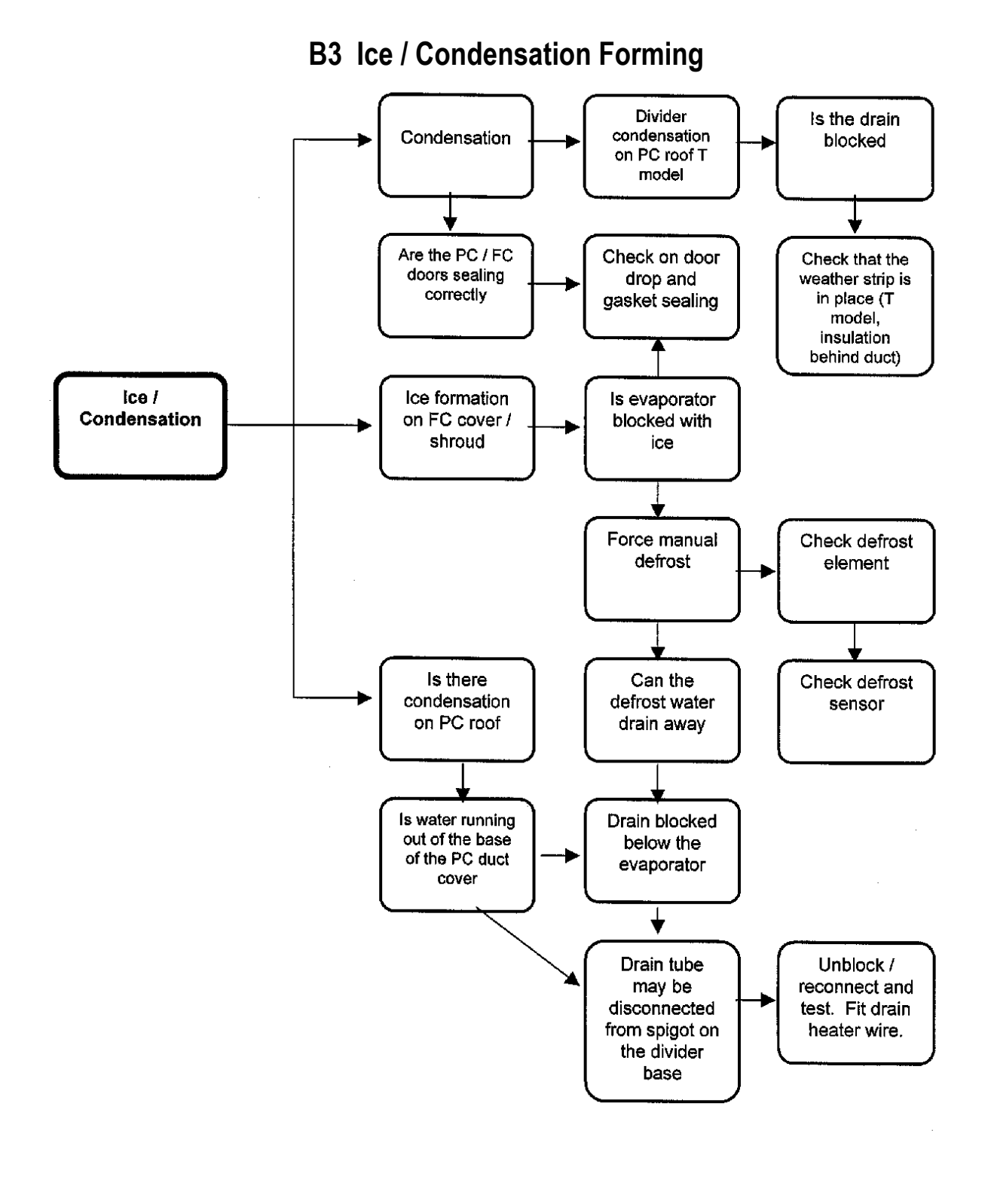

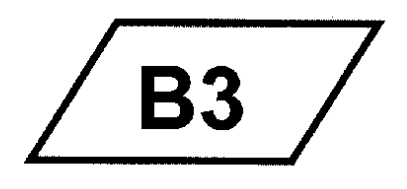

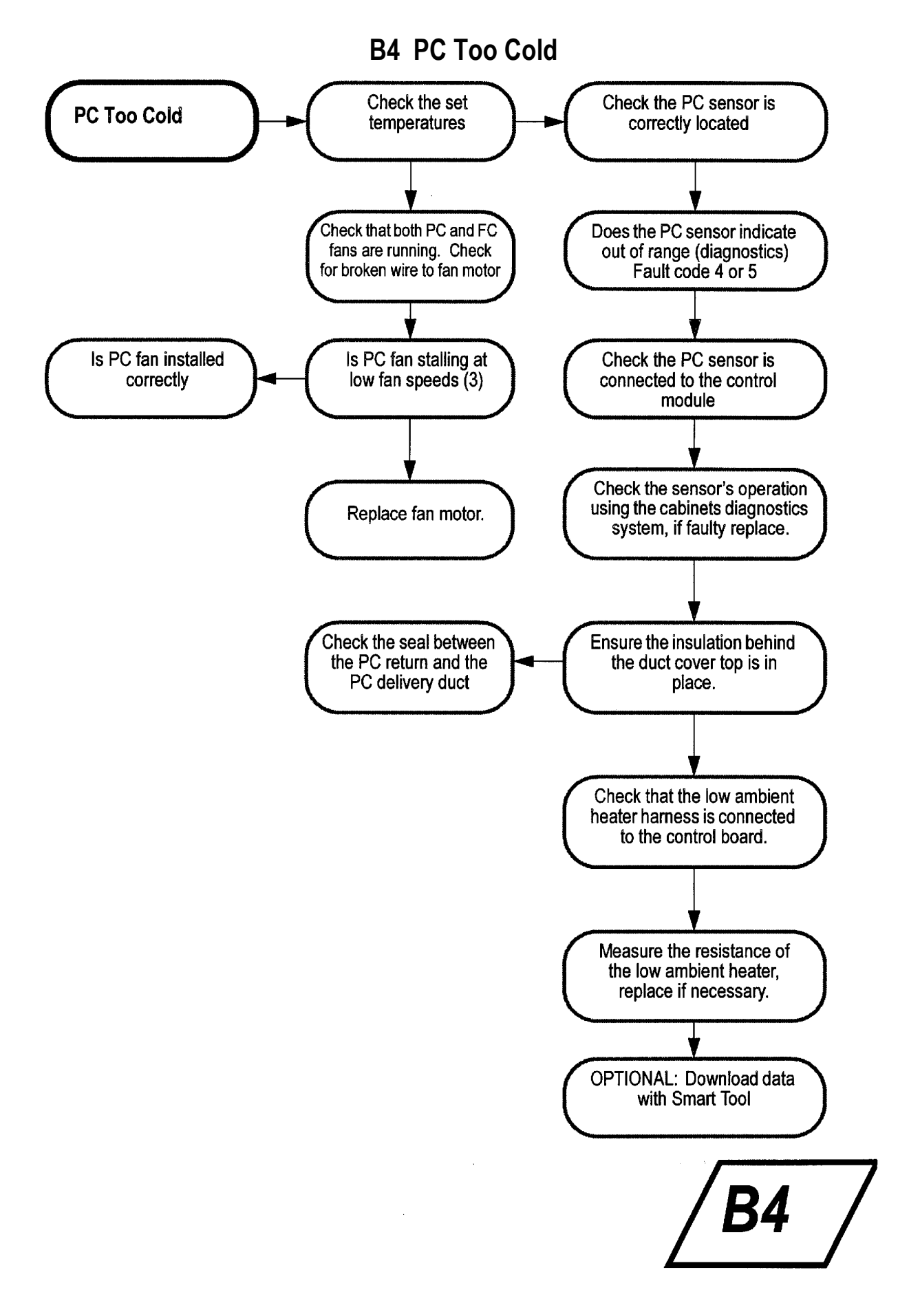

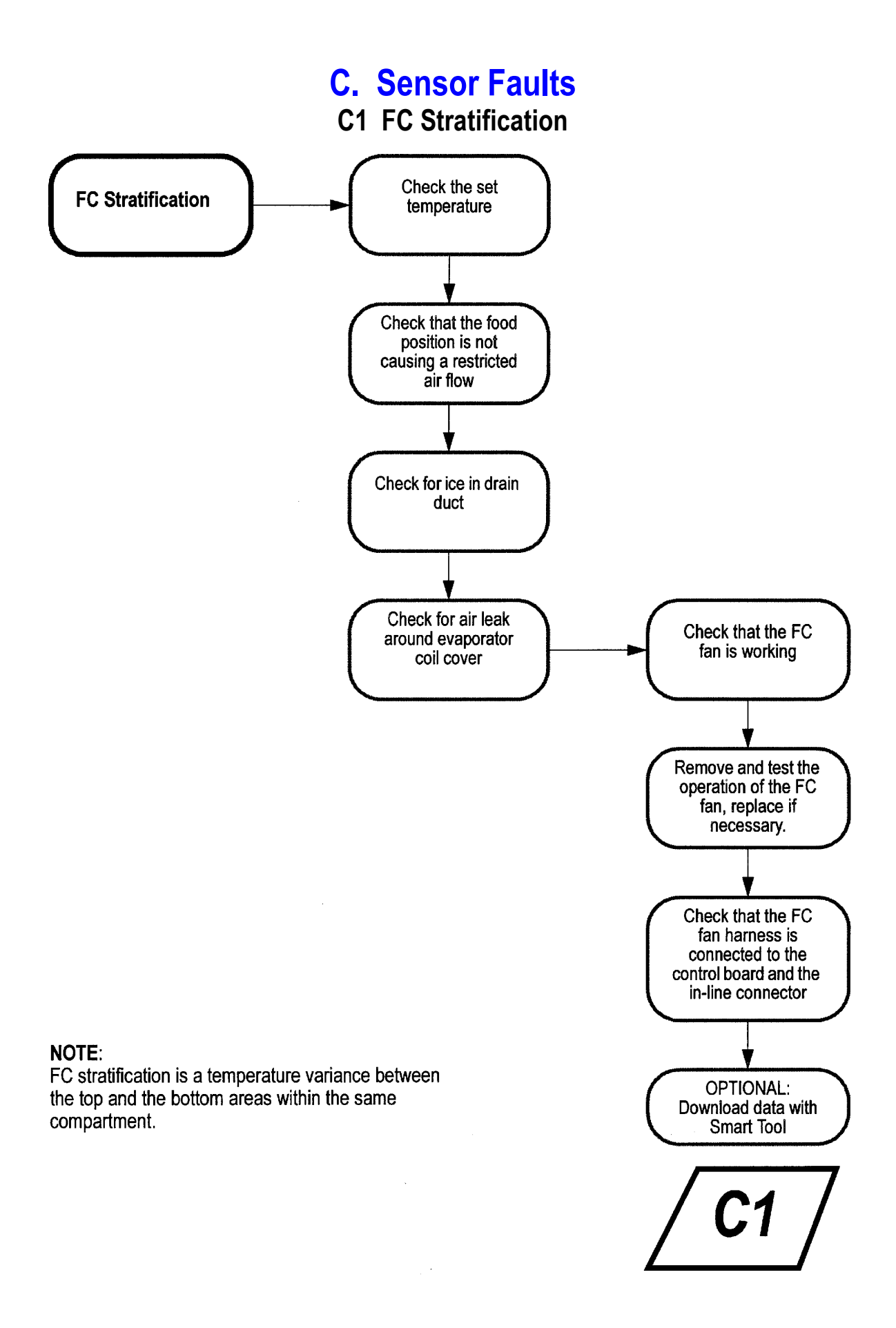

#### 

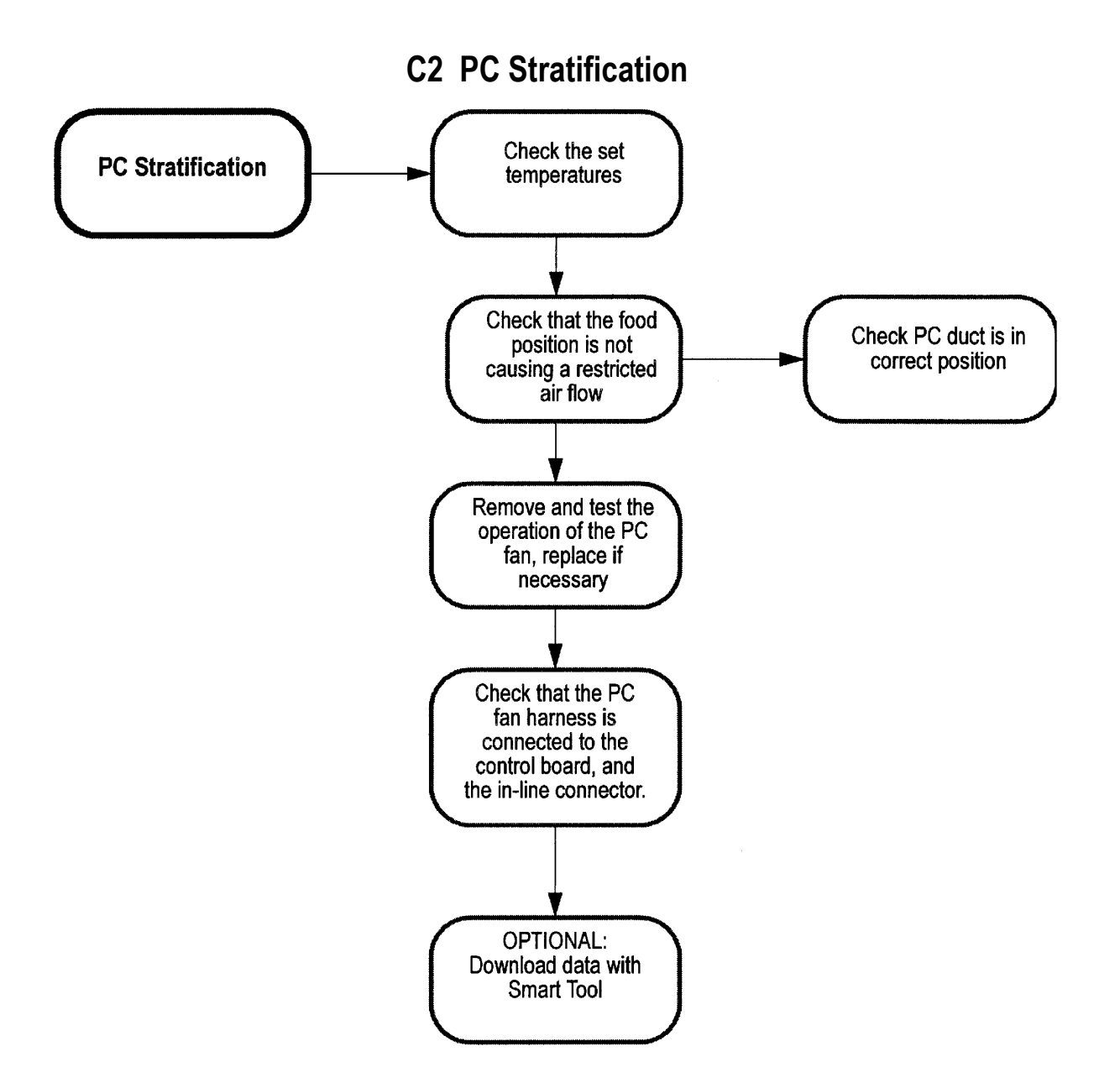

#### NOTE:

PC stratification is a temperature variance between the top and the bottom areas within the same compartment. Also refer to the Active Smart Refrigerator - Service Reference for B and T issues.

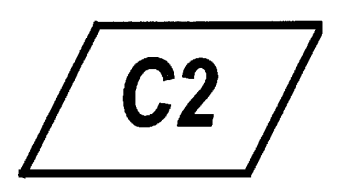

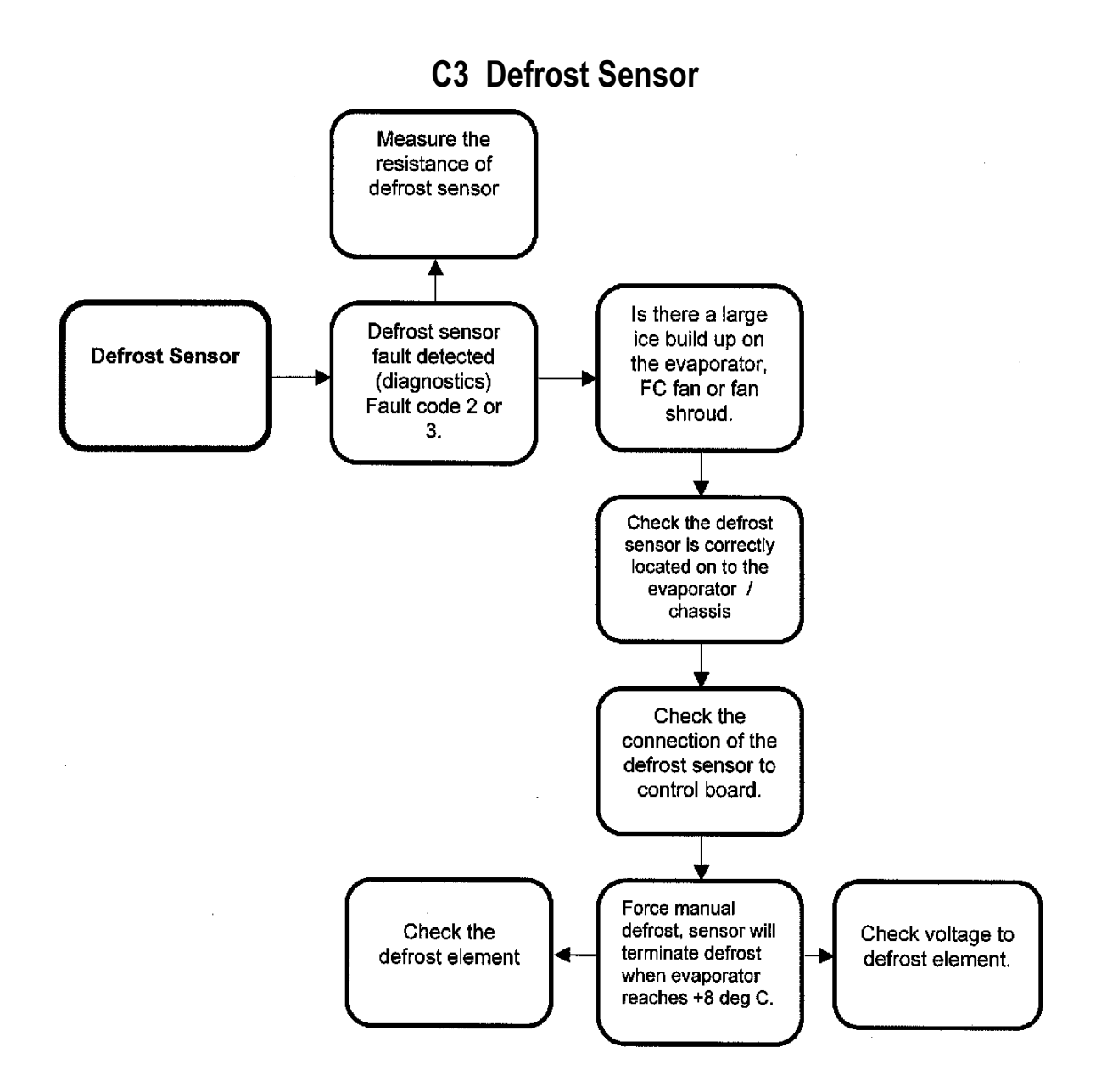

#### NOTE:

If the sensor is above +8 deg C, place the sensor into the evaporator coil. This will lower the sensor temperature. (The colour of the defrost sensor is black.)

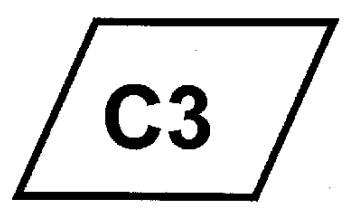

#### C4 PC Or FC Sensor Fault Code

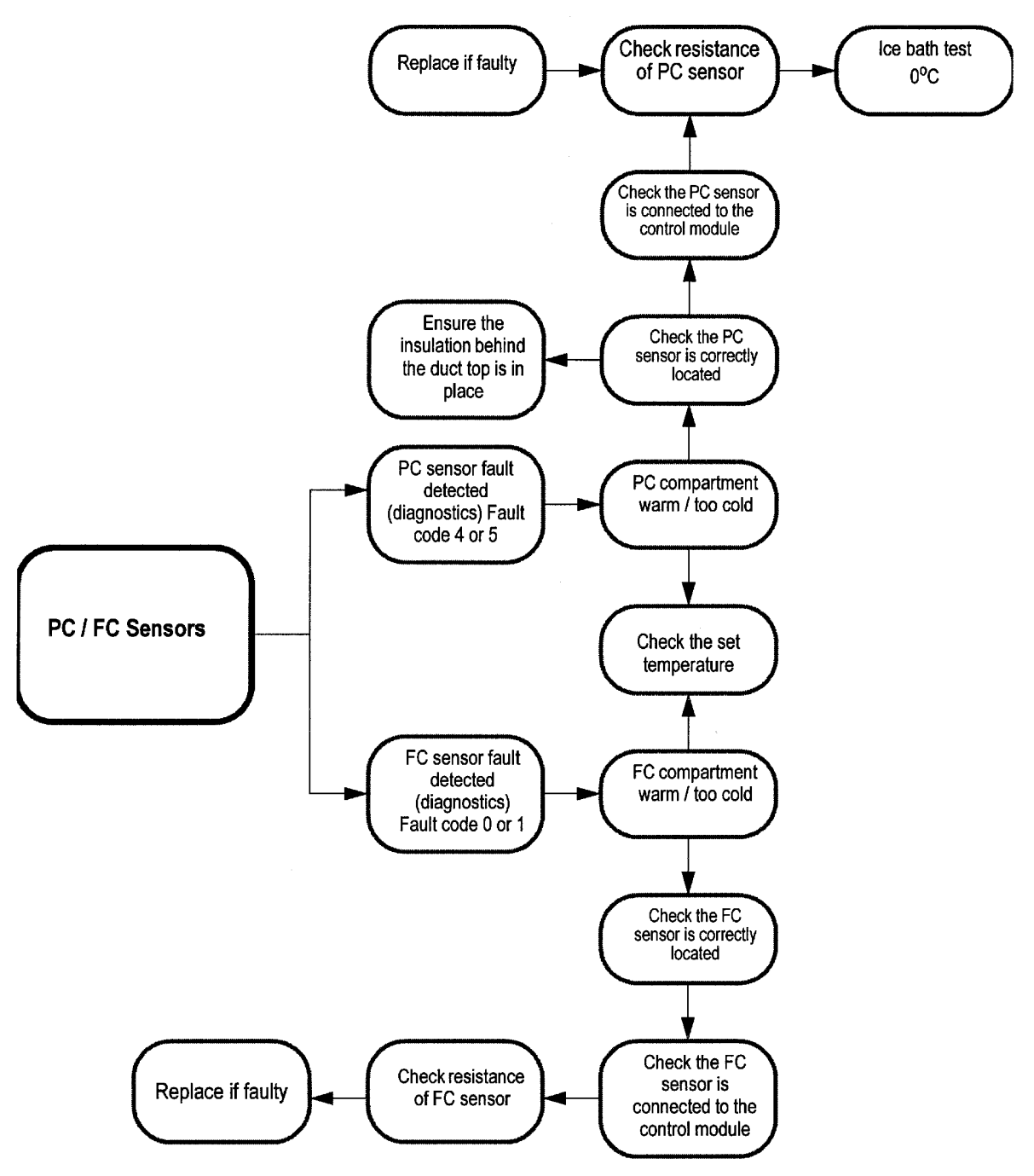

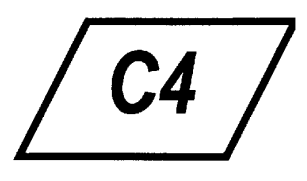

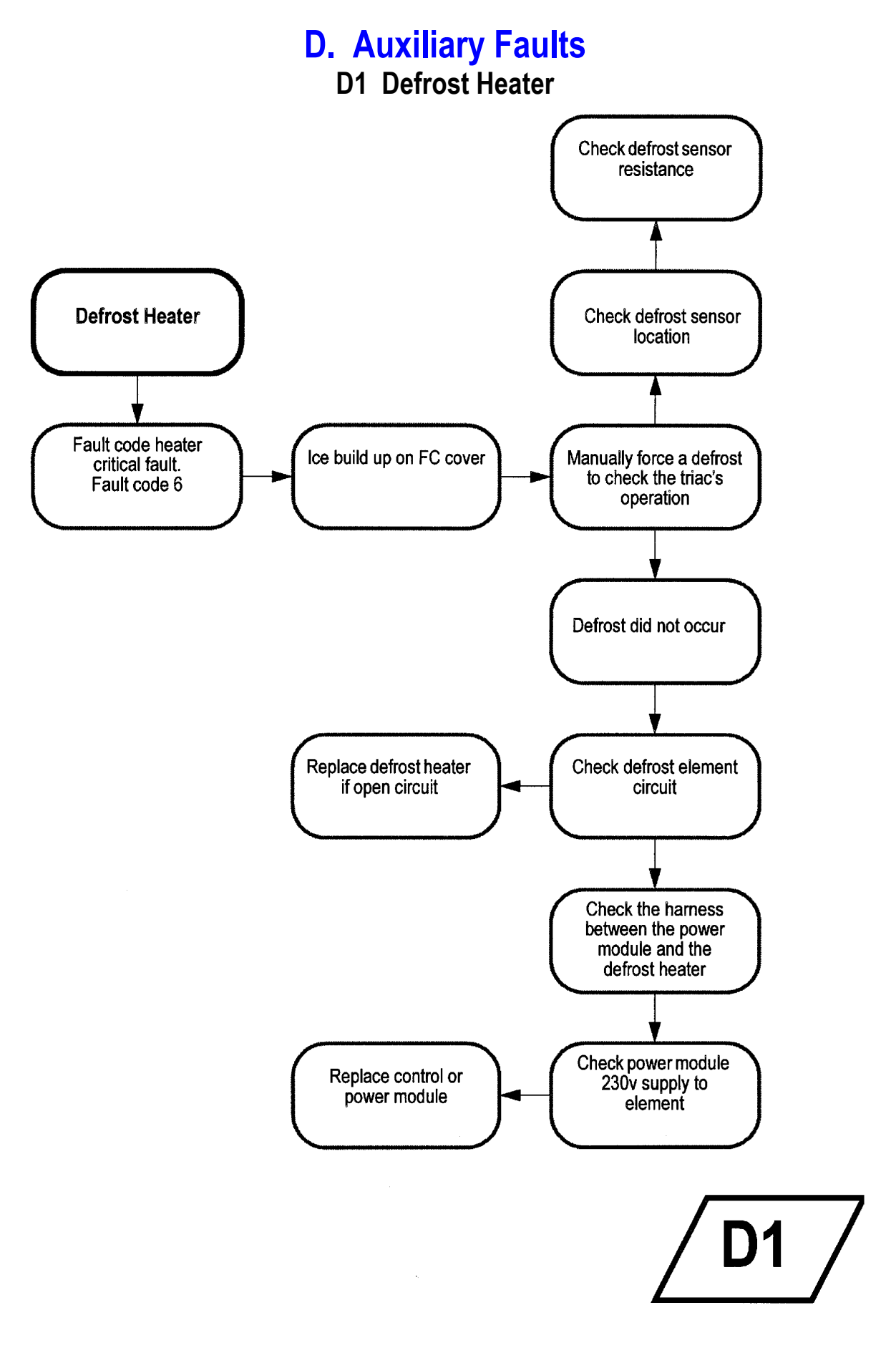

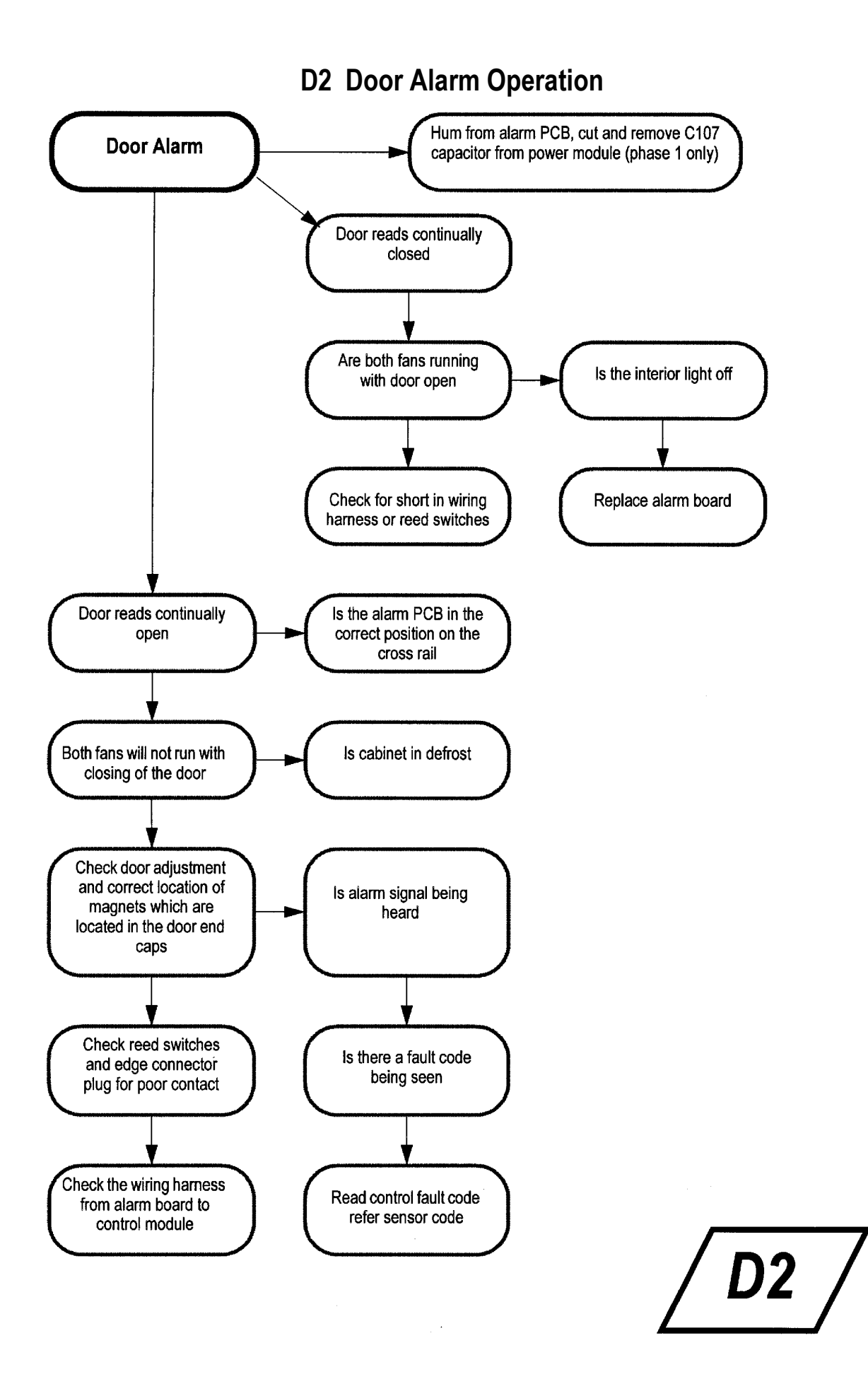

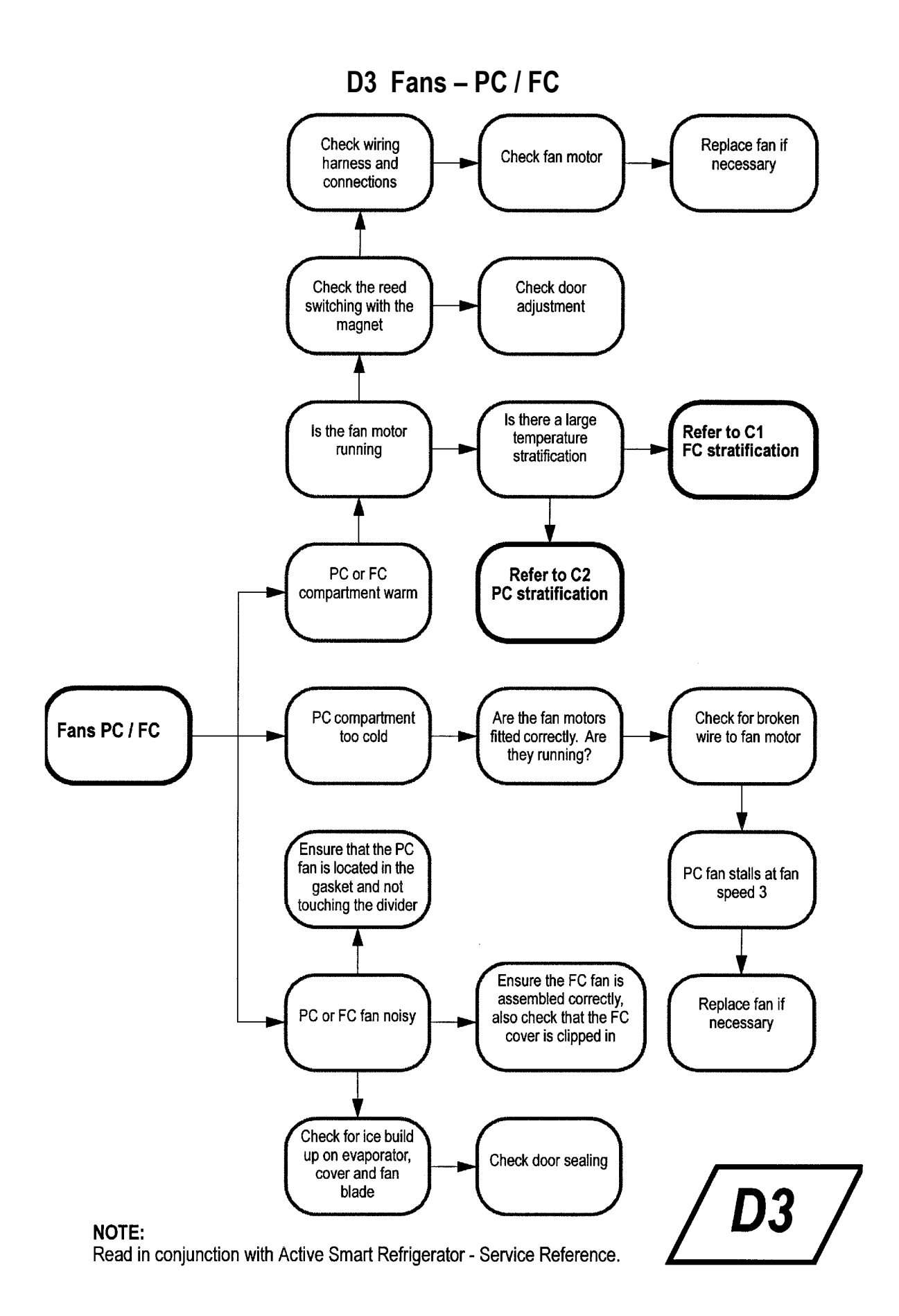

#### D4 No Light

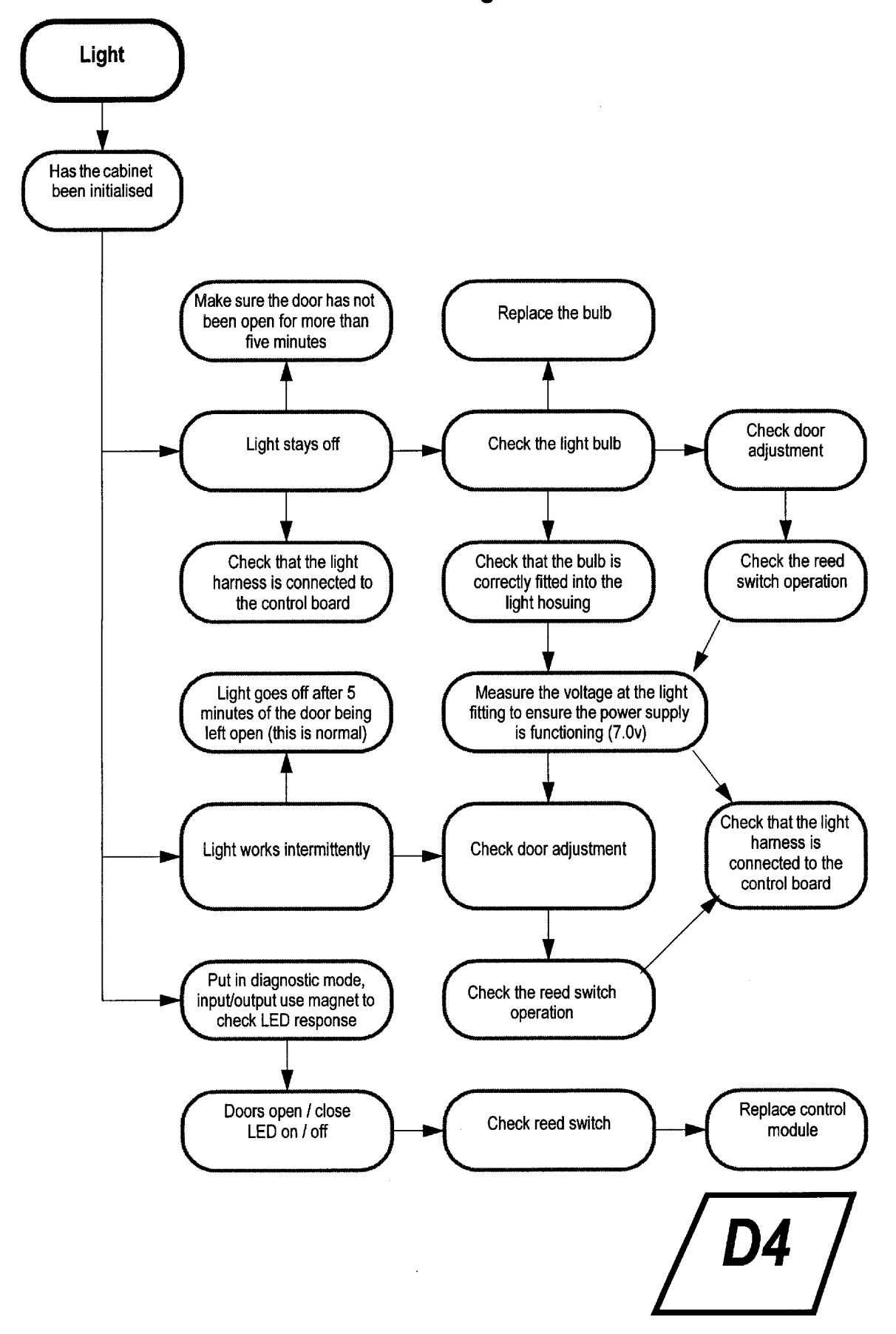

#### **D5** Low Ambient Heater

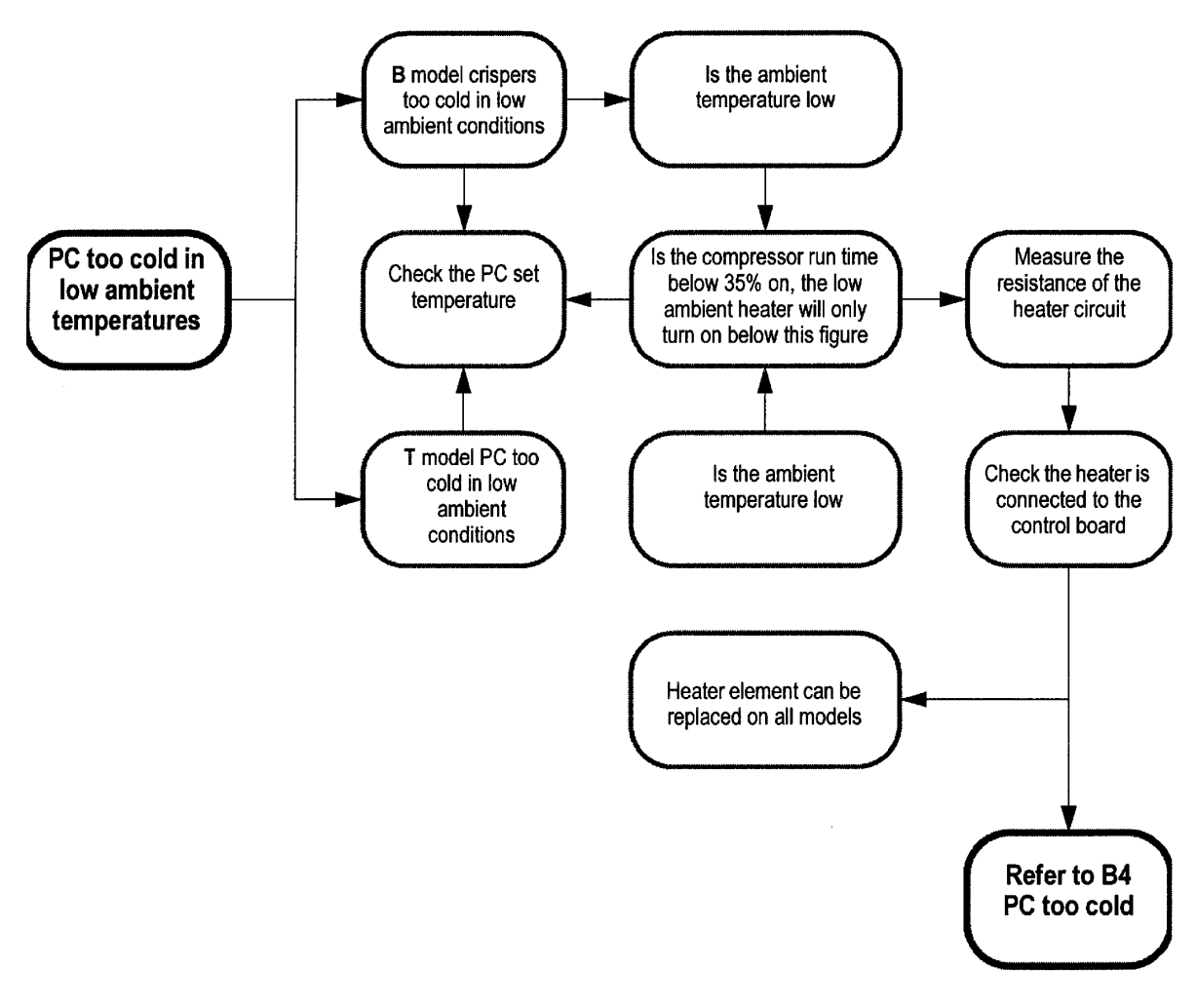

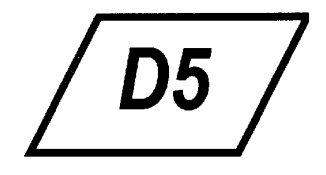